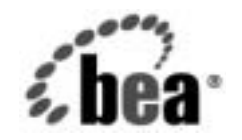

# BEAWebLogic Server™およ びWebLogic Express₀

WebLogic jDriver for Oracle のコンフィグ レーションと使い方

BEA WebLogic Server バージョン 7.0 マニュアルの改訂: 2004 年 6 月 6 日

#### 著作権

Copyright © 2002, BEA Systems, Inc. All Rights Reserved.

#### 限定的権利条項

本ソフトウェアおよびマニュアルは、BEA Systems, Inc. 又は日本ビー・イー・エー・システムズ 株式会社(以下、「BEA」といいます)の使用許諾契約に基づいて提供され、その内容に同意する 場合にのみ使用することができ、同契約の条項通りにのみ使用またはコピーすることができます。 同契約で明示的に許可されている以外の方法で同ソフトウェアをコピーすることは法律に違反し ます。このマニュアルの一部または全部を、BEA からの書面による事前の同意なしに、複写、複 製、翻訳、あるいはいかなる電子媒体または機械可読形式への変換も行うことはできません。

米国政府による使用、複製もしくは開示は、BEAの使用許諾契約、および FAR 52.227-19の
「Commercial Computer Software-Restricted Rights」条項のサブパラグラフ (c)(1)、DFARS
252.227-7013の「Rights in Technical Data and Computer Software」条項のサブパラグラフ
(c)(1)(ii)、NASA FAR 補遺 16-52.227-86の「Commercial Computer Software-Licensing」条項の
サブパラグラフ (d)、もしくはそれらと同等の条項で定める制限の対象となります。

このマニュアルに記載されている内容は予告なく変更されることがあり、また BEA による責務を 意味するものではありません。本ソフトウェアおよびマニュアルは「現状のまま」提供され、商 品性や特定用途への適合性を始めとする(ただし、これらには限定されない)いかなる種類の保 証も与えません。さらに、BEA は、正当性、正確さ、信頼性などについて、本ソフトウェアまた はマニュアルの使用もしくは使用結果に関していかなる確約、保証、あるいは表明も行いません。

#### 商標または登録商標

BEA、Jolt、Tuxedo、および WebLogic は BEA Systems, Inc. の登録商標です。BEA Builder、BEA Campaign Manager for WebLogic、BEA eLink, BEA Manager、BEA WebLogic Commerce Server、 BEA WebLogic Enterprise、BEA WebLogic Enterprise Platform、BEA WebLogic Express、BEA WebLogic Integration、BEA WebLogic Personalization Server、BEA WebLogic Platform、BEA WebLogic Portal、BEA WebLogic Server、BEA WebLogic Workshop および How Business Becomes E-Business は、BEA Systems, Inc の商標です。

その他の商標はすべて、関係各社がその権利を有します。

WebLogic jDriver for Oracle のコンフィグレーションと使い方

| パート番号 | マニュアルの日付   | ソフトウェアのバージョン                  |
|-------|------------|-------------------------------|
| なし    | 2003年1月17日 | BEA WebLogic Server バージョン 7.0 |

# 目次

#### このマニュアルの内容

| 対象読者           | vii  |
|----------------|------|
| e-docs Web サイト | viii |
| このマニュアルの印刷方法   | viii |
| 関連情報           | viii |
| サポート情報         | ix   |
| 表記規則           | X    |

#### 1. 概要

| WebLogic jDriver の概要                    | 1-1          |
|-----------------------------------------|--------------|
| WebLogic jDriver for Oracle             |              |
| Oracle 共有ライブラリ                          |              |
| WebLogic jDriver for Oracle/XA での分散トランザ | ·<br>クション1-3 |

#### 

| WebLogic jDriver for Oracle の使用準備          | 2-1 |
|--------------------------------------------|-----|
| WebLogic jDriver for Oracle のソフトウェア要件のチェック | 2-1 |
| サポートされるプラットフォーム                            | 2-2 |
| JDBC 2.0 の動作要件                             | 2-2 |
| ライセンス機能のチェック                               | 2-2 |
| WebLogic jDriver for Oracle の使用環境の設定       | 2-3 |
| Windows NT                                 | 2-4 |
| 構文                                         | 2-4 |
| 例                                          | 2-4 |
| Solaris                                    | 2-5 |
| 構文                                         | 2-5 |
| 例                                          | 2-6 |
| IBM AIX                                    | 2-7 |
| HP-UX 11                                   | 2-8 |
| 構文                                         | 2-8 |
| 例                                          | 2-9 |
|                                            |     |

| SGI IRIX                                          |
|---------------------------------------------------|
| Siemens MIPS2-10                                  |
| Compaq Tru64 UNIX2-10                             |
| Oracle データベースとの接続の確認2-11                          |
| 接続プールの設定2-11                                      |
| WebLogic Server ソフトウェアでの接続プールのコンフィグレーション<br>2-12  |
| アプリケーションでの接続プールの使い方2-13                           |
| クライアント アプリケーションでの JDBC アクティビティのロギング.<br>2-13      |
| WebLogic jDriver での IDE またはデバッガの使い方2-14           |
| 開発環境を設定して WebLogic jDriver for Oracle を使用する準備2-15 |

#### 3. WebLogic jDriver for Oracle の使い方

| ローカル トランザクションと分散トランザクションの比較             | 3-2  |
|-----------------------------------------|------|
| JDBC パッケージのインポート                        | 3-2  |
| CLASSPATH の設定                           | 3-3  |
| Oracle クライアント ライブラリのバージョン、URL、およびドライバ ク | フラ   |
| ス名                                      | 3-3  |
| Oracle DBMS への接続                        | 3-4  |
| WebLogic Server を使用したデータベースへの2層コンフィグレーシ | / 3  |
| ンによる接続                                  | 3-4  |
| 多層コンフィグレーションの WebLogic Server を使用した接続   | 3-5  |
| 接続のサンプル                                 | 3-6  |
| Connection オブジェクトについて                   | 3-6  |
| 自動コミットの設定                               | 3-7  |
| 簡単な SQL クエリの作り方                         | 3-7  |
| レコードの挿入、更新、および削除                        | 3-8  |
| ストアドプロシージャおよび関数の作り方と使い方                 | 3-9  |
| 接続の切断とオブジェクトのクローズ                       | 3-13 |
| ストアドプロシージャからの ResultSets の処理            | 3-14 |
| WebLogic JDBC による行キャッシング                | 3-14 |
| コード例                                    | 3-14 |
| サポートされていない JDBC 2.0 メソッド                | 3-18 |

#### 4. 分散トランザクションでの WebLogic jDriver for

#### Oracle/XA の使い方

| 4-1 |
|-----|
| 4-2 |
| 4-3 |
| 4-3 |
| 4-4 |
| 4-4 |
| 4-5 |
| 4-5 |
| 4-6 |
| 4-6 |
|     |

#### 5. Oracle の高度な機能

| 大文字 / 小文字を区別せずにメタデータを扱う方法             | 5-2  |
|---------------------------------------|------|
| データ型                                  | 5-2  |
| WebLogic Server と Oracle の NUMBER カラム | 5-4  |
| <b>Oracle</b> の Long raw データ型の使い方     | 5-5  |
| Oracle リソース上の待機                       | 5-5  |
| 自動コミット                                | 5-6  |
| トランザクションのアイソレーション レベル                 | 5-7  |
| コードセットのサポート                           | 5-7  |
| Oracle 配列フェッチのサポート                    | 5-10 |
| ストアド プロシージャの使い方                       | 5-11 |
| Oracle カーソルへのパラメータのバインド               | 5-11 |
| CallableStatement の使用上の注意             | 5-13 |
| DatabaseMetaData メソッド                 | 5-14 |
| JDBC 拡張 SQL のサポート                     | 5-14 |
| Oracle 用 JDBC 2.0 の概要                 | 5-16 |
| JDBC 2.0 のサポートに必要なコンフィグレーション          | 5-16 |
| BLOB & CLOB                           | 5-17 |
| トランザクション境界                            | 5-17 |
| BLOB                                  | 5-17 |
| Connection プロパティ                      | 5-18 |
| Import 文                              | 5-18 |
| <b>BLOB</b> フィールドの初期化                 | 5-19 |

| BLOB へのバイナリ データの書き込み              | 5-19 |
|-----------------------------------|------|
| BLOB オブジェクトの書き込み                  | 5-20 |
| BLOB データの読み取り                     | 5-21 |
| その他のメソッド                          | 5-22 |
| CLOB                              | 5-22 |
| コードセットのサポート                       | 5-22 |
| <b>CLOB</b> フィールドの初期化             | 5-23 |
| <b>CLOB</b> への ASCII データの書き込み     | 5-24 |
| CLOB への Unicode データの書き込み          | 5-24 |
| CLOB オブジェクトの書き込み                  | 5-25 |
| PreparedStatement を使用した CLOB 値の更新 | 5-26 |
| CLOB データの読み取り                     | 5-26 |
| その他のメソッド                          | 5-27 |
| 文字と ASCII ストリーム                   | 5-27 |
| Unicode 文字ストリーム                   | 5-27 |
| ASCII 文字ストリーム                     | 5-28 |
| バッチ更新                             | 5-28 |
| バッチ更新の使い方                         | 5-29 |
| バッチ処理文の消去                         | 5-29 |
| 更新件数                              | 5-29 |
| 新しい日付関連メソッド                       | 5-30 |

# このマニュアルの内容

このマニュアルでは、BEA の Oracle データベース管理システム用 Type 2 Java Database Connectivity (JDBC) ドライバである WebLogic jDriver for Oracle のイン ストール方法と、このドライバを使用してローカルおよび分散トランザクション に対応するアプリケーションを開発する方法について説明します。

このマニュアルの内容は以下のとおりです。

- 第1章「概要」
- 第2章「WebLogic jDriver for Oracle のコンフィグレーション」
- 第3章「WebLogic jDriver for Oracle の使い方」
- 第4章「分散トランザクションでの WebLogic jDriver for Oracle/XA の使い 方」
- 第5章「Oracle の高度な機能」

## 対象読者

このマニュアルは、Sun Microsystems の Java 2 Platform、Enterprise Edition (J2EE) を使用して e- コマース アプリケーションを構築するアプリケーション開 発者向けのマニュアルです。SQL、データベースの一般的な概念、および Java プログラミングに読者が精通していることを前提として書かれています。

## e-docs Web サイト

BEA 製品のドキュメントは、BEA の Web サイトで入手できます。BEA のホームページで [製品のドキュメント]をクリックするか、または WebLogic Server 製品ドキュメントページ (http://edocs.beasys.co.jp/e-docs/index.html) を直接表示 してください。

## このマニュアルの印刷方法

Web ブラウザの [ファイル | 印刷 ] オプションを使用すると、Web ブラウザから このマニュアルを一度に 1 章ずつ印刷できます。

このマニュアルの PDF 版は、WebLogic Server の Web サイトで入手できます。 PDF を Adobe Acrobat Reader で開くと、マニュアルの全体(または一部分)を書 籍の形式で印刷できます。PDF を表示するには、WebLogic Server ドキュメント のホーム ページを開き、[ドキュメントのダウンロード]をクリックして、印刷 するマニュアルを選択します。

Adobe Acrobat Reader は Adobe の Web サイト (http://www.adobe.co.jp) で無料で 入手できます。

## 関連情報

BEAのWebサイトでは、WebLogic Serverの全マニュアルを提供しています。

# サポート情報

BEA のドキュメントに関するユーザからのフィードバックは弊社にとって非常 に重要です。質問や意見などがあれば、電子メールで docsupport-jp@beasys.com までお送りください。寄せられた意見については、WebLogic Server のドキュメ ントを作成および改訂する BEA の専門の担当者が直に目を通します。

電子メールのメッセージには、ご使用のソフトウェアの名前とバージョン、およ びドキュメントのタイトルと日付をお書き添えください。本バージョンの BEA WebLogic Server について不明な点がある場合、または BEA WebLogic Server の インストールおよび動作に問題がある場合は、BEA WebSupport (www.bea.com) を通じて BEA カスタマサポートまでお問い合わせください。カスタマサポート への連絡方法については、製品パッケージに同梱されているカスタマサポート カードにも記載されています。

カスタマ サポートでは以下の情報をお尋ねしますので、お問い合わせの際はあ らかじめご用意ください。

- お名前、電子メールアドレス、電話番号、ファクス番号
- 会社の名前と住所
- お使いの機種とコード番号
- 製品の名前とバージョン
- 問題の状況と表示されるエラー メッセージの内容

# 表記規則

このマニュアルでは、全体を通して以下の表記規則が使用されています。

| 表記法                  | 適用                                                                                                    |
|----------------------|----------------------------------------------------------------------------------------------------|
| [Ctrl] +<br>[Tab]    | 複数のキーを同時に押すことを示す。                                                                                                    |
| 斜体                   | 強調または書籍のタイトルを示す。                                                                                                    |
| 等幅テキスト               | <ul> <li>コードサンプル、コマンドとそのオプション、データ構造体とそのメンバー、データ型、ディレクトリ、およびファイル名とその拡張子を示す。等幅テキストはキーボードから入力するテキストも示す。</li> <li>例:</li> <li>import java.util.Enumeration;</li> <li>chmod u+w *</li> <li>config/examples/applications</li> <li>.java</li> <li>config.xml</li> <li>float</li> </ul> |
| <i>斜体の等幅テ</i><br>キスト | コード内の変数を示す。<br>例:<br>String <i>CustomerName</i> ;                                                                                                    |
| すべて大文<br>字のテキス<br>ト  | デバイス名、環境変数、および論理演算子を示す。<br>例:<br>LPT1<br>BEA_HOME<br>OR                                                                                                    |
| { }                  | 構文の中で複数の選択肢を示す。                                                                                                    |

| 表記法 | 適用                                                                                    |
|-----|---------------------------------------------------------------------------------------|
| []  | 構文の中で任意指定の項目を示す。                                                                      |
|     | 例:                                                                                    |
|     | java utils.MulticastTest -n name -a address<br>[-p portnumber] [-t timeout] [-s send] |
|     | 構文の中で相互に排他的な選択肢を区切る。                                                                  |
|     | 例:                                                                                    |
|     | java weblogic.deploy [list deploy undeploy update<br>password {application} {source}  |
|     | コマンドラインで以下のいずれかを示す。                                                                   |
|     | ■ 引数を複数回繰り返すことができる。                                                                   |
|     | ■ 任意指定の引数が省略されている。                                                                    |
|     | ■ パラメータや値などの情報を追加入力できる。                                                               |
|     | コード サンプルまたは構文で項目が省略されていることを示す                                                         |
| •   |                                                                                       |
| •   |                                                                                       |

xii WebLogic jDriver for Oracle のコンフィグレーションと使い方

概要

このマニュアルでは、BEA の Oracle データベース管理システム (DBMS) 用 JDBC ドライバをコンフィグレーションして、WebLogic Server で使用する方法 について説明します。また、*MultiPools* (マルチプール)機能についても説明し ます。

このマニュアルでは、ユーザが Java、DBMS の全般的な概念、および Structured Query Language (SQL) について理解していることを前提にしています。

この章では次の内容について説明します。

- WebLogic jDriver の概要
- WebLogic jDriver for Oracle

## WebLogic jDriver の概要

BEA は、WebLogic Server ソフトウェアで使用する以下の WebLogic jDriver を提供します。

- 分散トランザクション機能を含む Oracle 用 Type 2 ネイティブ JDBC ドライバ
- Microsoft SQL Server 用の Type 4 JDBC ドライバ

Type 2ドライバはデータベース ベンダが提供するクライアント ライブラリを使用しますが、Type 4ドライバは pure-Java であり、通信レベルでデータベース サーバに接続するので、ベンダ固有のクライアント ライブラリが不要です。

これらのドライバを使用して、接続プールに物理データベース接続を作成しま す。他のベンダの JDBC ドライバも使用できます。『WebLogic JDBC プログラ マーズ ガイド』の「JDBC ドライバと WebLogic Server の使用」を参照してくだ さい。

## WebLogic jDriver for Oracle

Oracle DBMS 用 Type 2 JDBC ドライバである WebLogic jDriver for Oracle は、 WebLogic Server ソフトウェアに付属しています。このドライバを使用するには、 必要なすべてのライブラリを含む Oracle クライアントを、Oracle DBMS のクラ イアントとなるマシン上に完全インストールしなければなりません。この Oracle クライアントのインストール内容には、WebLogic Server で必要とされるベンダ 提供のクライアント ライブラリおよび関連ファイルが含まれていなければなり ません。

注意: 同じバージョンの WebLogic jDriver for Oracle、Oracle クライアント、お よびデータベース管理システムを使用する必要があります。たとえば、 Oracle DBMS のバージョンが 8.1.7 である場合、バージョン 8.1.7 の Oracle クライアントおよび WebLogic jDriver for Oracle を使用する必要が あります。

## Oracle 共有ライブラリ

WebLogic Server 配布キットには、WebLogic Server 用に BEA が提供するネイ ティブ ライブラリが入っています。どのライブラリを選ぶかは、クライアント マシンにインストールされている Oracle クライアントのバージョンと、Oracle サーバにアクセスするために使用する Oracle API のバージョンによって決まり ます。このドライバを使用する前に、BEA のネイティブ ライブラリと Oracle の クライアント ライブラリの両方を、クライアントの PATH (Windows) または shared library path (UNIX) に入れる必要があります。詳細については、2-1 ページの「WebLogic jDriver for Oracle のコンフィグレーション」を参照してく ださい。

## WebLogic jDriver for Oracle/XA での分散トランザ クション

WebLogic Server は、Oracle Corporation の Oracle8i および Oracle9i データベース 管理システム用のマルチスレッド JDBC/XA ドライバを提供します。WebLogic jDriver for Oracle/XA は、WebLogic jDriver for Oracle のトランザクション対応 バージョンです。WebLogic jDriver for Oracle/XA は、X/Open Distributed Transaction Processing (DTP) モデルのトランザクション マネージャとリソース マネージャとの双方向システムレベル インタフェースである XA を完全サポー トします。

#### 1 概要

# 2 WebLogic jDriver for Oracle のコ ンフィグレーション

この章では次の内容について説明します。

- WebLogic jDriver for Oracle の使用準備
- WebLogic jDriver for Oracle の使用環境の設定
- Oracle データベースとの接続の確認
- 接続プールの設定
- WebLogic jDriver での IDE またはデバッガの使い方
- 開発環境を設定して WebLogic jDriver for Oracle を使用する準備

# WebLogic jDriver for Oracle の使用準備

WebLogic jDriver for Oracle を使用する前に、以下の作業が必要です。

- WebLogic jDriver for Oracle のソフトウェア要件のチェック
- ライセンス機能のチェック
- WebLogic jDriver for Oracle の使用環境の設定

## WebLogic jDriver for Oracle のソフトウェア要件 のチェック

この節では、以下のソフトウェア要件について説明します。

■ サポートされるプラットフォーム

■ JDBC 2.0 の動作要件

#### サポートされるプラットフォーム

WebLogic jDriver がサポートするプラットフォーム、オペレーティング システム、JVM、DBMS バージョン、およびクライアント ライブラリの詳細については、「動作確認状況」を参照してください。

#### JDBC 2.0 の動作要件

WebLogic Server 7.0 は JDK 1.3.1 プラットフォーム環境で動作し、分散トランザ クション機能を含む JDBC 2.0 API (JDBC 2.0 コア API と JDBC オプション パッ ケージ API)をサポートします。さらに、Oracle Call Interface のバージョン 8 API のドライバを使用する必要があります。

## ライセンス機能のチェック

WebLogic jDriver for Oracle を使用するには、適切なライセンスが必要です。 WebLogic jDriver for Oracle のライセンス機能は、この WebLogic Server をイン ストールした BEA ホーム ディレクトリ内のライセンス ファイルに含まれていま す。次に例を示します。

c:\bea\license.bea

WebLogic Server ライセンスのインストール時または最終更新時に WebLogic jDriver for Oracle がそのライセンスに含まれていた場合は、これ以上の作業は不 要です。この機能を追加する場合は、BEA の販売代理店から更新ライセンスを 入手する必要があります。ライセンス ファイルの更新方法については、 WebLogic Server の『インストール ガイド』の「license.bea ファイルの更新」を 参照してください。

**注意:** WebLogic Server が実行されていないときに WebLogic jDriver for Oracle を使用する場合は、license.bea のあるフォルダへのパスを CLASSPATH に入れる必要があります。

# WebLogic jDriver for Oracle の使用環境の 設定

WebLogic jDriver を使用する環境を設定するには、パス変数の設定に以下の情報 を入れる必要があります。

- WebLogic jDriver for Oracle が入っているディレクトリ(ドライバ ファイル は、使用しているオペレーティング システムにより異なり、ネイティブ dll、so、または sl ファイルになります)。ドライバが入っているファイル は、WebLogic Server クライアントで使用できなければなりません。パス変 数の名前は、使用しているシステムによって異なります。
  - Windows システムでは、PATH を設定します。
  - ほとんどの UNIX システムでは、LD\_LIBRARY\_PATH を設定します。
  - HP-UX システムでは、SHLIB\_PATH を設定します。

ドライバファイルが入ったディレクトリは、以下で説明する要素によって異なります。

 Oracle が提供するライブラリが入ったディレクトリ。Oracle クライアントラ イブラリの入ったディレクトリの場所は、インストールによって異なりま す。Windows NT では、Oracle インストーラはこれらのライブラリをシステ ムパスに配置します。ディレクトリ名は、オペレーティング システムとそ のアーキテクチャ (32 ビットまたは 64 ビット)に応じて異なります。

WebLogic Server は、Oracle Call Interface (OCI) バージョン 8 API で作成された dll ファイル、so ファイル、または sl ファイルを、Oracle DBMS にアクセスす るためのネイティブ インタフェースとして使用します。

プラットフォームごとにまとめた以降の節の表は、Oracle クライアント バー ジョンに基づいて、システム PATH に指定する必要があるディレクトリの一覧で す。

### Windows NT

WebLogic 共有ライブラリ (.dl1) ディレクトリのパス名と Oracle クライアント のインストール先ディレクトリを、次のように、PATH に追加します。

#### 構文

次の構文で指定します。

WL\_HOME\server\bin\と適切な WebLogic Server 共有ライブラリ ディレクトリを以下の表を参照して PATH に追加します。WL\_HOME は、WebLogic Server のインストールディレクトリを表します。次に例を示します。

%WL\_HOME%\server\bin\ocixxxx

xxxx は Oracle 8.1.7 では 817\_8、Oracle 9.0.1 では 901\_8、Oracle 9.2.0 では 920\_8 になります。

 ORACLE\_HOME\bin を PATH に追加します。ORACLE\_HOME は、Oracle クライ アントのインストール先ディレクトリを表します。WebLogic jDriver for Oracle および Oracle ホーム情報は、常に PATH の先頭に追加します。次に例 を示します。

%ORACLE\_HOME%\bin;%PATH%

#### 例

上記の構文に従って Oracle 8.1.7 用の実際の例を作成すると、パスは次のように なります。

\$set PATH=%WL\_HOME%\server\bin\oci817\_8;%ORACLE\_HOME%\bin;%PATH%

次の表は、Windows 用のディレクトリと Oracle クライアントのバージョンを示 します。

| Oracle クライ<br>アント バー<br>ジョン | OCI API<br>バー<br>ジョン | 共有ライブラリ<br>(.d11) ディレク<br>トリ | メモ                                                                                       |
|-----------------------------|----------------------|------------------------------|------------------------------------------------------------------------------------------|
| 8.1.7                       | 8                    | oci817_8                     | Oracle 8 と JDBC 2.0 コア<br>API およびオプション パッ<br>ケージ API (分散トランザク<br>ション機能を含む)にアクセ<br>ス可能。   |
| 9.0.1                       | 8                    | oci901_8                     | Oracle 9.0 と JDBC 2.0 コア<br>API およびオプション パッ<br>ケージ API (分散トランザク<br>ション機能を含む)にアクセ<br>ス可能。 |
| 9.2.0                       | 8                    | oci920_8                     | Oracle 9.2 と JDBC 2.0 コア<br>API およびオプション パッ<br>ケージ API (分散トランザク<br>ション機能を含む)にアクセ<br>ス可能。 |

表 2-1 Windows NT 上の Oracle

## Solaris

Solaris 環境を設定して WebLogic jDriver をサポートするには、ネイティブイン タフェース ファイル (ドライバ ファイル)が入っているディレクトリと、Oracle クライアントをインストールしたディレクトリを、環境変数 LD\_LIBRARY\_PATH の設定に入れる必要があります。

構文

次の構文で指定します。

ネイティブインタフェース libweblogicoci38.so と
 libweblogicoxa38.so が入っているディレクトリ。次に例を示します。

\$WL\_HOME/server/lib/solaris/ocixxxx

xxxx は Oracle 8.1.7 では 817\_8、Oracle 9.0.1 では 901\_8、Oracle 9.2.0 では 920\_8 になります。

 Oracle が提供するライブラリが入ったディレクトリ。Oracle クライアント ラ イブラリの入ったディレクトリの場所は、インストールによって異なりま す。次に例を示します。

\$ ORACLE\_HOME/lib

#### 例

上記の構文に従って Oracle 8.1.7 用の実際のパスを作成すると次のようになります。

#### export

LD\_LIBRARY\_PATH=\$WL\_HOME/server/lib/solaris/oci817\_8:\$ORACLE\_HOME /lib:\$LD\_LIBRARY\_PATH

次の表は、Solaris 用のディレクトリと Oracle クライアントのバージョンを示し ます。

表 2-2 Solaris 上の Oracle

| Oracle クライ<br>アント バー<br>ジョン | OCI API<br>バー<br>ジョン | 共有ライブラ<br>リ (.so) ディレ<br>クトリ | メモ                                                                                                |
|-----------------------------|----------------------|------------------------------|---------------------------------------------------------------------------------------------------|
| 8.1.7                       | 8                    | oci817_8                     | <b>Oracle 8</b> と JDBC 2.0 コア API お<br>よびオプション パッケージ API (<br>分散トランザクション機能を含<br>む)にアクセス可能。        |
| 9.0.1                       | 8                    | oci901_8                     | <b>Oracle 9</b> と <b>JDBC 2.0</b> コア API お<br>よびオプション パッケージ API (<br>分散トランザクション機能を含<br>む)にアクセス可能。 |

| Oracle クライ | OCI API | 共有ライブラ      | メモ                                                                                  |
|------------|---------|-------------|-------------------------------------------------------------------------------------|
| アント バー     | バー      | リ (.so) ディレ |                                                                                     |
| ジョン        | ジョン     | クトリ         |                                                                                     |
| 9.2.0      | 8       | oci920_8    | Oracle 9.2 と JDBC 2.0 コア API<br>およびオプション パッケージ<br>API (分散トランザクション機能<br>を含む)にアクセス可能。 |

表 2-2 Solaris 上の Oracle

次の表に、Solaris の 32 ビットおよび 64 ビット インストールの、ベンダ提供の Oracle ライブラリがあるディレクトリを示します。

表 2-3 Solaris にインストールされた Oracle ライブラリへのパス

| Oracle ク<br>ライアン<br>ト <i>バー</i><br>ジョン | アーキテク<br>チャ | Oracle ライブラリへのパス  |
|----------------------------------------|-------------|-------------------|
| 8.1.7                                  | 32 ビット      | ORACLE_HOME/lib   |
| 8.1.7                                  | 64 ビット      | ORACLE_HOME/lib64 |
| 9.0.1                                  | 32 ビット      | ORACLE_HOME/lib32 |
| 9.0.1                                  | 64 ビット      | ORACLE_HOME/lib   |
| 9.2.0                                  | 32 ビット      | ORACLE_HOME/lib32 |
| 9.2.0                                  | 64 ビット      | ORACLE_HOME/lib   |

## **IBM AIX**

ご使用のプラットフォームがサポートされているかどうかを確認するには、「動 作確認状況」を参照してください。

## **HP-UX 11**

HP 環境を設定して WebLogic jDriver をサポートするには、ネイティブインタフェースファイル(ドライバファイル)が入っているディレクトリと、Oracle クライアントをインストールしたディレクトリを、環境変数 SHLIB\_PATH の設定に入れる必要があります。

注意: HP-UX 用の Oracle 9 は、Oracle クライアントを含め 64 ビット バージョ ンでのみ利用できます。WebLogic jDriver for Oracle は Type-2 JDBC ドラ イバであるため、データベース アクセス用の Oracle クライアントが必要 です。したがって、Oracle 9 で WebLogic jDriver for Oracle を使用するに は、WebLogic Server を 64 ビット マシンで実行する必要があります。

#### 構文

Oracle 8 では、次の構文を使用します。

 Oracle 8i用のネイティブインタフェース(ドライバ ファイル)
 libweblogicoci38.sl と libweblogicoxa38.so が入っているディレクト リ。次に例を示します。

\$WL\_HOME/server/lib/hpux11/oci817\_8

 Oracle が提供するライブラリが入ったディレクトリ。Oracle クライアントラ イブラリの入ったディレクトリの場所は、インストールによって異なりま す。次に例を示します。

\$ORACLE\_HOME/lib

Oracle 9i では、次の構文を使用します。

 Oracle 9i 用のネイティブインタフェース(ドライバ ファイル)
 libweblogicoci38.sl と libweblogicoxa38.so が入っているディレクト リ。次に例を示します。

\$WL\_HOME/server/lib/hpux11/oci901\_8

 Oracle が提供するライブラリが入ったディレクトリ。Oracle クライアント ラ イブラリの入ったディレクトリの場所は、インストールによって異なりま す。次に例を示します。

\$ORACLE\_HOME/lib32

#### 例

上記の構文に従って Oracle 8.1.7 用の実際のパスを作成すると次のようになります。

export SHLIB\_PATH=

\$WL\_HOME/server/lib/hpux11/oci817\_8:\$ORACLE\_HOME/lib:\$SHLIB\_PATH

Oracle 9.0.1 では、パスは次のようになります。

```
export SHLIB_PATH=
```

\$WL\_HOME/server/lib/hpux11/oci901\_8:\$ORACLE\_HOME/lib32:\$SHLIB\_PAT
H

次の表は、HP-UX 用のディレクトリと Oracle クライアントのバージョンを示します。

表 2-4 HP 上の Oracle

| Oracle クライ<br>アント バー<br>ジョン | OCI API<br>バー<br>ジョン | 共有ライブラリ<br>(・s1) ディレクト<br>リ | メモ                                                                                       |
|-----------------------------|----------------------|-----------------------------|------------------------------------------------------------------------------------------|
| 8.1.7                       | 8                    | oci817_8                    | Oracle 8 と JDBC 2.0 コア<br>API およびオプション<br>パッケージ API (分散ト<br>ランザクション機能を含<br>む)にアクセス可能。    |
| 9.0.1                       | 8                    | oci901_8                    | Oracle 9 と JDBC 2.0 コア<br>API およびオプション<br>パッケージ API (分散ト<br>ランザクション機能を含<br>む)にアクセス可能。    |
| 9.2.0                       | 8                    | oci920_8                    | Oracle 9.2 と JDBC 2.0 コ<br>ア API およびオプション<br>パッケージ API (分散ト<br>ランザクション機能を含<br>む)にアクセス可能。 |

次の表に、HP の 32 ビットおよび 64 ビット インストールの、ベンダ提供の Oracle ライブラリがあるディレクトリを示します。

| Oracle ク<br>ライアン<br>ト バー<br>ジョン | アーキテク<br>チャ | Oracle ライブラリへのパス  |
|---------------------------------|-------------|-------------------|
| 8.1.7                           | 32 ビット      | ORACLE_HOME/lib   |
| 8.1.7                           | 64 ビット      | ORACLE_HOME/lib64 |
| 9.0.1                           | 32 ビット      | ORACLE_HOME/lib32 |
| 9.0.1                           | 64 ビット      | ORACLE_HOME/lib   |
| 9.2.0                           | 32 ビット      | ORACLE_HOME/lib32 |
| 9.2.0                           | 64 ビット      | ORACLE_HOME/lib   |

表 2-5 HP にインストールされた Oracle ライブラリへのパス

### **SGI IRIX**

ご使用のプラットフォームがサポートされているかどうかを確認するには、「動作確認状況」を参照してください。

### Siemens MIPS

ご使用のプラットフォームがサポートされているかどうかを確認するには、「動 作確認状況」を参照してください。

## Compaq Tru64 UNIX

ご使用のプラットフォームがサポートされているかどうかを確認するには、「動作確認状況」を参照してください。

# Oracle データベースとの接続の確認

WebLogic jDriver for Oracle をインストールしたら、このドライバを使ってデー タベースに接続できるかどうか確認します。確認するには、WebLogic Server ソ フトウェアに付属の dbping を使用します。

環境を設定し dbping を使用するには、次のコマンドをコマンド ラインに入力します。

WL\_HOME\server\bin\setWLSEnv.cmd set path=WL\_HOME\server\bin\oci817\_8;%PATH% java utils.dbping ORACLE user password server

*WL\_HOME* は、WebLogic プラットフォームがインストールされているディレクト リで、通常は c:\bea\weblogic700 です。

dbping ユーティリティの使用方法の詳細については、『管理者ガイド』の「WebLogic Java ユーティリティの使い方」を参照してください。

問題がある場合は、『WebLogic JDBC プログラマーズ ガイド』の「JDBC 接続の テストとトラブルシューティング」を参照してください。

# 接続プールの設定

WebLogic Server または WebLogic Express で WebLogic jDriver for Oracle を使用 している場合、WebLogic Server の起動時に Oracle DBMS との接続を確立する接 続プールを設定できます。接続はユーザ間で共有されるので、接続プールを使用 すると、ユーザごとに新規のデータベース接続を開くオーバーヘッドをなくすこ とができます。

アプリケーションは次に、JNDI ツリーで DataSource をルックアップし、接続 プールに接続を要求します。データベース接続の終了時には、アプリケーション がその接続を接続プールに返します。

# WebLogic Server ソフトウェアでの接続プールの コンフィグレーション

- ベンダ提供のネイティブライブラリと、WebLogic Server 用の WebLogic ネ イティブライブラリを、WebLogic Server を起動するシェルの PATH (Windows) またはロード ライブラリ パス (UNIX) に入れます。詳細について は、『管理者ガイド』の「WebLogic Server の起動と停止」を参照してください。
- Administration Console を使用して、接続プールを設定します。接続プールの 詳細については、『管理者ガイド』の「JDBC コンポーネント(接続プール、 データソース、マルチプール)」および Administration Console オンライン ヘ ルプの「JDBC 接続プールの作成とコンフィグレーション」を参照してくだ さい。

## アプリケーションでの接続プールの使い方

表 2-6

| 接続プールを使<br>用するアプリ<br>ケーションのタ<br>イプ | データベース接続に<br>使用するドライバ                                                | 詳細の参照先                                                                |
|------------------------------------|----------------------------------------------------------------------|-----------------------------------------------------------------------|
| クライアントサイ<br>ド                      | JNDI ツリー上のデー<br>タソース                                                 | 『WebLogic JDBC プログラマーズ ガイド』の<br>「DataSource のコンフィグレーションと使い方」          |
| サーバサイド(<br>サーブレットとし<br>て使用)        | WebLogic の RMI、<br>Pool、および JTS ド<br>ライバ、または JNDI<br>ツリー上のデータ<br>ソース | 『WebLogic HTTP サーブレット プログラマーズ ガイ<br>ド』の「JDBC 接続プールを用いたデータベース<br>への接続」 |

# クライアント アプリケーションでの JDBC アク ティビティのロギング

WebLogic jDriver for Oracle を使用してデータベース接続を作成している接続 プールからの接続をクライアントアプリケーションで使用している場合、クラ イアント上の JDBC アクティビティはサーバ上の JDBC ログに自動的には含まれ ません。JDBC のロギングを有効にし、クライアント上の JDBC アクティビティ をサーバ上の JDBC ログに含めるには、次の手順に従います。

- JDBC のロギングを有効にします。Administration Console で次の手順に従い ます。
  - a. 左ペイン内で[サーバ]のノードをクリックします。
  - b. 左ペインで特定のサーバを選択します。
  - c. [ログ]タブを選択します。
  - d. [JDBC] タブを選択します。
  - e. [JDBC ログ記録を有効化]を選択します。

- 2. 接続プールのプロパティに JDBCDebug=true を追加します。Administration Console で次の手順に従います。
  - a. 左ペインで、[JDBC] ノード、[接続プール] ノードを順にクリックして展 開し、クライアントの JDBC アクティビティのログを記録する接続プール を選択します
  - b. 右ペインで、[コンフィグレーション | 一般] タブを選択します。
  - c. [プロパティ]ボックスで、新しい行に次のテキストを追加します。

JDBCDebug=true

[適用]をクリックします。

d. サーバを再起動します。

# WebLogic jDriver での IDE またはデバッガ の使い方

統合開発環境 (IDE) またはデバッガを使用している場合、WebLogic 付属のネイ ティブ ライブラリ (ドライバ ファイル)を新しいファイルにコピーし、ファイル 拡張子の前が \_g で終わるファイル名に変えてください。次に例を示します。

- UNIX システムでは、libweblogicoci38.so を libweblogicoci38\_g.so にコピーします。分散トランザクションの場合は、libweblogicoxa38.so を libweblogicoxa38\_g.so にコピーします。
- Windows NT プラットフォームでは、weblogicoci38.dllを weblogicoci38\_g.dllにコピーします。分散トランザクションの場合は、 weblogicoxa38.dllをweblogicocoxa38\_g.dllにコピーします。

# 開発環境を設定して WebLogic jDriver for Oracle を使用する準備

詳細については、以下を参照してください。

| <u>衣 2-1</u>            |                                                                                                   |
|-------------------------|---------------------------------------------------------------------------------------------------|
| 内容                      | 参照先                                                                                               |
| JDBC クライアントを実行する開発環境の設定 | 『WebLogic Server アプリケーションの開発』の<br>「開発環境の構築」                                                       |
| ドライバの使い方                | 『WebLogic jDriver for Oracle のコンフィグレーショ<br>ンと使い方』( このガイド ) の「WebLogic jDriver<br>for Oracle の使い方」 |

**2-16** WebLogic jDriver for Oracle のコンフィグレーションと使い方

# 3 WebLogic jDriver for Oracle の使 い方

この章では、簡単なアプリケーションに関する基本作業について説明します。こ の章には、コード例やサポートされていないメソッドのリストも含まれていま す。

- ローカルトランザクションと分散トランザクションの比較
- JDBC パッケージのインポート
- CLASSPATH の設定
- Oracle クライアント ライブラリのバージョン、URL、およびドライバ クラ ス名
- Oracle DBMS への接続
- 簡単な SQL クエリの作り方
- レコードの挿入、更新、および削除
- ストアドプロシージャおよび関数の作り方と使い方
- 接続の切断とオブジェクトのクローズ
- ストアドプロシージャからの ResultSets の処理
- WebLogic JDBC による行キャッシング
- コード例
- サポートされていない JDBC 2.0 メソッド

# ローカル トランザクションと分散トランザ クションの比較

WebLogic Server でトランザクションを実行する場合は、ローカルトランザクションと分散トランザクションのどちらを使うかによって、一部の基本作業が異なります。トランザクションは以下のように分けられます。

- ローカル トランザクション WebLogic jDriver for Oracle を使用します。
- 分散トランザクション、またはグローバルトランザクション XA モードの WebLogic jDriver for Oracle (WebLogic jDriver for Oracle/XA) を使用します。

分散トランザクションの詳細については、「分散トランザクションでの WebLogic jDriver for Oracle/XA の使い方」を参照してください。

# JDBC パッケージのインポート

アプリケーションにインポートしなければならないクラスは以下のとおりです。

| import<br>import | <pre>java.sql.*; java.util.Properties;</pre> | $\langle \rangle$ | 接続パラメータ設定用に Properties                         |
|------------------|----------------------------------------------|-------------------|------------------------------------------------|
| import           | weblogic.common.*;                           | //                | オノンエクトを使用する場合にたけ必要                             |
| import           | javax.sql.Datasource;                        | \\<br>\\          | 接続の取得に DataSource API を<br>使用する場合にだけ必要         |
| import           | javax.naming.*;                              | \\<br>\\          | DataSource オブジェクトのルックアップに<br>JNDI を使用する場合にだけ必要 |

WebLogic Server ドライバは、java.sql interface を実装します。アプリケー ションを作成するには、java.sql クラスを使用します。JDBC ドライバ クラス をインポートする必要はありませんが、代わりに、アプリケーション内でドライ バをロードします。これにより、適切なドライバを実行時に選択できるようにな ります。接続先となる DBMS をプログラムのコンパイル後に決めることもでき ます。

# **CLASSPATH**の設定

WebLogic Server に付属のドライバを使用して WebLogic Server クライアントを 実行する場合は、CLASSPATH に次のディレクトリを追加しなければなりません。

%WL\_HOME%\server\lib\weblogic.jar

(%WL\_HOME% は、WebLogic プラットフォームがインストールされている ディレクトリで、通常は c:\bea\weblogic700)

CLASSPATH の設定と環境設定に関する問題の詳細については、『WebLogic Server アプリケーションの開発』の「開発環境の構築」を参照してください。

# Oracle クライアント ライブラリのバージョ ン、URL、およびドライバ クラス名

使用するドライバ クラス名と URL は、以下の要素によって決まります。

- 使用するプラットフォーム
- 使用する Oracle クライアント ライブラリのバージョン

また、システムのパスに正しいドライバ バージョンを指定しなければなりません。詳細については、「WebLogic jDriver for Oracle の使用環境の設定」を参照してください。

ドライバを通常(非XA)モードで使用する場合:

- ドライバ クラス:weblogic.jdbc.oci.Driver
- URL:jdbc:weblogic:oracle

ドライバを XA モードで使用する場合:

■ ドライバ クラス:weblogic.jdbc.oci.xa.XADataSource

■ URL:不要

## Oracle DBMS への接続

以下の節で説明するように、2 層接続または多層接続を使用して、アプリケー ションから Oracle DBMS への接続を確立します。

## WebLogic Server を使用したデータベースへの2 層コンフィグレーションによる接続

WebLogic Server を使用して、アプリケーションから Oracle DBMS に 2 層接続す るには、次の手順を実行します。接続の詳細については、2-12 ページの 「WebLogic Server ソフトウェアでの接続プールのコンフィグレーション」を参 照してください。

 WebLogic Server JDBCドライバクラスをロードし、java.sql.Driver オブ ジェクトにキャストします。XAドライバを使用している場合は Datasource APIを使用します。java.sql.Driver API は使用しません。次に例を示しま す。

```
Driver myDriver = (Driver)Class.forName
("weblogic.jdbc.oci.Driver").newInstance();
```

 接続を記述する java.util.Properties オブジェクトを作成します。このオ ブジェクトは、ユーザ名、パスワード、データベース名、サーバ名、および ポート番号などの情報が入った名前と値の組み合わせを格納します。次に例 を示します。

```
Properties props = new Properties();
props.put("user", "scott");
props.put("password", "secret");
props.put("server", "DEMO");
```

サーバ名 (上の例では DEMO) は、Oracle クライアントのインストール先ディ レクトリにある tnsnames.ora ファイル内のエントリを参照します。サーバ 名によって、ホスト名と Oracle データベースについてのその他の情報が定義 されます。サーバ名を提供しなかった場合、システムは環境変数 (Oracle の
場合は ORACLE\_SID) を探します。次のフォーマットに従って、サーバ名を URL に追加することもできます。

"jdbc:weblogic:oracle:DEMO"

この構文でサーバを指定する場合、server プロパティを提供する必要はあり ません。

PowerSoft's PowerJ などの製品で使用するために、単一の URL 内にプロパ ティを設定することもできます。

Driver.connect() メソッドを呼び出すことで、JDBC の操作で不可欠となる JDBC 接続オブジェクトを作成します。このメソッドは、パラメータとしてドライバの URL と手順2 で作成した java.util.Properties オブジェクトを取ります。次に例を示します。

```
Connection conn =
  myDriver.connect("jdbc:weblogic:oracle", props);
```

手順1と3では、JDBCドライバを記述します。手順1では、ドライバの完全 パッケージ名を使用します。ドットを使って区切ります。手順3では、URL(コ ロンで区切ります)を使ってドライバを識別します。URLには、 jdbc:weblogic:oracleという文字列が入っていなければなりません。このほ かに、サーバのホスト名やデータベース名などの情報を入れてもかまいません。

## 多層コンフィグレーションの WebLogic Server を 使用した接続

WebLogic Server の多層コンフィグレーションで、アプリケーションから Oracle DBMS に接続するには、次の手順を実行します。

 JNDI を使用して WebLogic RMI ドライバにアクセスするには、DataSource オブジェクトの JNDI 名をルックアップすることで、JNDI ツリーから Context オブジェクトを取得します。たとえば、Administration Console で定 義した「myDataSource」という JNDI 名の DataSource にアクセスする手順は 次のとおりです。

```
try {
   Context ctx = new InitialContext();
   javax.sql.DataSource ds
        = (javax.sql.DataSource) ctx.lookup ("myDataSource");
```

}

```
} catch (NamingException ex) {
```

```
// ルックアップに失敗
```

2. DataSource オブジェクトから JDBC 接続を取得する手順は次のとおりです。

```
try {
    java.sql.Connection conn = ds.getConnection();
    catch (SQLException ex) {
        // 接続の取得に失敗
    }
```

```
詳細については、『』「DataSource のコンフィグレーションと使い方」を参照してください。
```

### 接続のサンプル

このサンプルは、myDB というデータベースに接続するために Properties オブジェ クトをどのように使用するかを示します。

```
Properties props = new Properties();
props.put("user", "scott");
props.put("password", "secret");
props.put("db", "myDB");
Driver myDriver = (Driver)
Class.forName("weblogic.jdbc.oci.Driver").newInstance();
Connection conn =
myDriver.connect("jdbc:weblogic:oracle", props);
```

### Connection オブジェクトについて

Connection オブジェクトはアプリケーションの重要な部分です。Connection ク ラスは、アプリケーションで使用する多くの基本的なデータベースに対するコン ストラクタを持ちます。たとえば次のサンプルでは、Connection オブジェクト conn が何度も使われています。データベースに接続すると、アプリケーション の初期部分は終了します。

Connection オブジェクトを使った処理が終了したら、直ちにこのオブジェクト に対して close() メソッドを呼び出す必要があります。通常は、クラスの最後 で呼び出します。

#### **3-6** WebLogic jDriver for Oracle のコンフィグレーションと使い方

#### 自動コミットの設定

自動コミットのデフォルト設定は、次の表のとおりです。

表 3-1 自動コミットのデフォルト設定

| トランザク<br>ション タイプ  | 自動コミット<br>のデフォルト<br>設定 | デフォルト<br>設定の変更 | 結果                                                            |
|-------------------|------------------------|----------------|---------------------------------------------------------------|
| ローカル トラン<br>ザクション | true                   | 変更する           | デフォルト設定を false に変<br>更するとパフォーマンスが<br>向上することがある。               |
| 分散トランザク<br>ション    | false                  | 変更しない          | デフォルト設定を変更して<br>はならない。true に変更する<br>と、SQLException が発生す<br>る。 |

## 簡単な SQL クエリの作り方

- データベース アクセスにおける最も基本的な作業は、データを検索することで す。WebLogic Server を使ってデータを検索するには、次の3段階の手順を実行 します。
- 1. SQL クエリを DBMS に送る Statement を作成します。
- 2. 作成した Statement を実行します。
- 実行した結果を ResultSet に入れます。このサンプルでは、従業員テーブル (エリアス名 emp)に対して簡単なクエリを実行し、3つのカラムのデータを 表示します。また、データの検索先のテーブルに関するメタデータにアクセ スして表示します。最後に Statement を閉じます。

```
Statement stmt = conn.createStatement();
stmt.execute("select * from emp");
ResultSet rs = stmt.getResultSet();
while (rs.next()) {
   System.out.println(rs.getString("empid") + " - " +
```

```
rs.getString("name") + " - " +
                     rs.getString("dept"));
  }
ResultSetMetaData md = rs.getMetaData();
System.out.println("Number of columns: " +
      md.getColumnCount());
for (int i = 1; i <= md.getColumnCount(); i++) {</pre>
    System.out.println("Column Name: "
      md.getColumnName(i));
    System.out.println("Nullable: "
                                            +
      md.isNullable(i));
    System.out.println("Precision: "
                                            +
      md.getPrecision(i));
    System.out.println("Scale: "
                                            +
      md.getScale(i));
    System.out.println("Size: "
                                            +
      md.getColumnDisplaySize(i));
    System.out.println("Column Type: "
                                            +
      md.getColumnType(i));
    System.out.println("Column Type Name: "+
      md.getColumnTypeName(i));
    System.out.println("");
```

```
stmt.close();
```

## レコードの挿入、更新、および削除

この手順では、データベーステーブルのレコードの挿入、更新、および削除という、データベースに関する3つの一般的な作業を示します。これらの処理には、JDBC PreparedStatementを使います。まず、PreparedStatementを作成してから、それを実行し、閉じます。

**PreparedStatemen (JDBC Statement** のサブクラス)を使用すると、同じ **SQL**を値 を変えて何度でも実行できます。**PreparedStatement** では、**JDBC**の「?」構文を 使用します。

```
String inssql =
    "insert into emp(empid, name, dept) values (?, ?, ?)";
PreparedStatement pstmt = conn.prepareStatement(inssql);
for (int i = 0; i < 100; i++) {
    pstmt.setInt(1, i);
    pstmt.setString(2, "Person " + i);
    pstmt.setInt(3, i);
    pstmt.execute():</pre>
```

}
pstmt.close();

PreparedStatement を使用してレコードを更新することもできます。次のサンプ ルでは、カウンタ「i」の値を「dept」フィールドの現在の値に追加します。

```
String updsql =
    "update emp set dept = dept + ? where empid = ?";
PreparedStatement pstmt2 = conn.prepareStatement(updsql);
for (int i = 0; i < 100; i++) {
    pstmt2.setInt(1, i);
    pstmt2.setInt(2, i);
    pstmt2.execute();
}
pstmt2.close();</pre>
```

```
最後に、PreparedStatement を使用して、さきほど追加および更新されたレコードを削除します。
```

```
String delsql = "delete from emp where empid = ?";
PreparedStatement pstmt3 = conn.prepareStatement(delsql);
for (int i = 0; i < 100; i++) {
   pstmt3.setInt(1, i);
   pstmt3.execute();
}
pstmt3.close();</pre>
```

注意: varchar2 の値を挿入または更新するときに空の文字列 (\*\*)を挿入しよう とすると、Oracle はその値を NULL として解釈します。値を挿入するカラ ムに NOT NULL 制約がある場合、データベースは「ORA-01400:カラム名 には NULL を挿入できません」エラーを送出します。

# ストアド プロシージャおよび関数の作り方 と使い方

WebLogic Server で使用するトランザクションのタイプによって、ストアド プロ シージャとストアド 関数の使い方が決まります。

ローカルトランザクションの場合、ストアドプロシージャとストアド関数の作成、使用、および削除ができます。

分散トランザクション (XA モードのドライバ)の場合、ストアド プロシージャとストアド関数を実行できます。ただし、ストアド プロシージャとストアド関数を削除および作成することはできません。

まず、一連の文を実行して、ストアドプロシージャとストアド関数をデータ ベースから削除します。

Statement stmt = conn.createStatement();
try {stmt.execute("drop procedure proc\_squareInt");}
catch (SQLException e) {// ここに例外処理をコーディング;}
try {stmt.execute("drop procedure func\_squareInt");}
catch (SQLException e) {// ここに例外処理をコーディング;}
try {stmt.execute("drop procedure proc\_getresults");}
catch (SQLException e) {// ここに例外処理をコーディング;}
stmt.close();

JDBC Statement を使用してストアド プロシージャまたはストアド 関数を作成し てから、JDBC の「?」構文で JDBC CallableStatement (Statement のサブクラス) を使用して、IN および OUT パラメータを設定します。

ネイティブ Oracle では SQL 文中で「?」値のバインディングをサポートしてい ません。代わりに、「:1」、「:2」等を使用します。WebLogic Server では SQL 文 の中でどちらの構文を使用することもできます。

ストアド プロシージャの入力パラメータは、JDBC の IN パラメータにマップさ れており、setInt() などの CallableStatement.setXXX() メソッドと JDBC PreparedStatement 「?」構文で使われます。ストアド プロシージャの出力パラ メータは、JDBC の OUT パラメータにマップされており、

CallableStatement.registerOutParameter() メソッドとJDBC

**PreparedStatement**「?」構文で使われます。IN と OUT の両方のパラメータを使って、setXXX()と registerOutParameter()の呼び出しが両方とも同じパラメータ番号で行われるようにしてもかまいません。

このサンプルでは、JDBC Statement を使用して Oracle ストアド プロシージャを 1 つ作成してから、そのプロシージャを CallableStatement. を使用して実行して います。registerOutParameter() メソッドを使用して、2 乗された値を入れる ための出力パラメータを設定しています。

```
Statement stmt1 = conn.createStatement();
stmt1.execute
  ("CREATE OR REPLACE PROCEDURE proc_squareInt " +
  "(field1 IN OUT INTEGER, field2 OUT INTEGER) IS " +
  "BEGIN field2 := field1 * field1; field1 := " +
  "field1 * field1; END proc_squareInt;");
```

```
stmt1.close();
// ネイティブ Oracle SQL をここにコメントアウト
// String sql = "BEGIN proc squareInt(?, ?); END;";
// これは JDBC で指定された正しい構文
String sql = "{call proc_squareInt(?, ?)}";
CallableStatement cstmt1 = conn.prepareCall(sql);
// 出力パラメータを登録する
cstmt1.registerOutParameter(2, java.sql.Types.INTEGER);
for (int i = 0; i < 5; i++) {
 cstmt1.setInt(1, i);
 cstmt1.execute();
 System.out.println(i + " " + cstmtl.getInt(1) + " "
  + cstmt1.getInt(2));
} cstmt1.close();
次のサンプルでは、同様のコードを使用して、整数を2乗するストアド関数を作
成して実行します。
Statement stmt2 = conn.createStatement();
stmt2.execute("CREATE OR REPLACE FUNCTION func_squareInt " +
             "(field1 IN INTEGER) RETURN INTEGER IS " +
             "BEGIN return field1 * field1; " +
             "END func squareInt;");
stmt2.close();
// ネイティブ Oracle SOL をここにコメントアウト
// sql = "BEGIN ?:= func squareInt(?); END;";
// これは JDBC で指定された正しい構文
sql = "{ ?= call func_squareInt(?)}";
CallableStatement cstmt2 = conn.prepareCall(sql);
cstmt2.registerOutParameter(1, Types.INTEGER);
for (int i = 0; i < 5; i++) {
 cstmt2.setInt(2, i);
 cstmt2.execute();
 System.out.println(i + " " + cstmt2.getInt(1) +
                   " " + cstmt2.getInt(2));
cstmt2.close();
次に、sp_getmessages というストアド プロシージャを使用します (このストア
ド プロシージャのコードはこのサンプルには含まれていません)。このストアド
```

プロシージャは、入力パラメータとしてメッセージ番号を取り、メッセージテキストの入ったテーブルからメッセージ番号に対応するメッセージテキストを 探し、そのメッセージテキストを出力パラメータとして ResultSet に返して格 納します。Statement.execute() および Statement.getResult() メソッドを 使ってストアド プロシージャから返された ResultSets をすべて処理してから でないと、OUT パラメータと戻りステータスは使用可能になりません。

まず、CallableStatement に対する3つのパラメータを設定します。

- 1. パラメータ1(出力のみ)はストアドプロシージャの戻り値
- 2. パラメータ 2 (入力のみ) は sp\_getmessage への msgno 引数
- 3. パラメータ3(出力のみ)はメッセージ番号に対応して返されたメッセージ テキスト

String sql = "{ ? = call sp\_getmessage(?, ?)}"; CallableStatement stmt = conn.prepareCall(sql);

stmt.registerOutParameter(1, java.sql.Types.INTEGER); stmt.setInt(2, 18000); // メッセージ番号 18000 stmt.registerOutParameter(3, java.sql.Types.VARCHAR);

次に、ストアドプロシージャを実行し、戻り値をチェックして、ResultSet が空 かどうかを調べます。空でない場合は、ループを使用して、その内容を取り出し て表示するという処理を繰り返します。

```
boolean hasResultSet = stmt.execute();
 while (true)
   ResultSet rs = stmt.getResultSet();
   int updateCount = stmt.getUpdateCount();
   if (rs == null && updateCount == -1) // 他に結果がない場合
     break;
   if (rs !== null) {
     // 空になるまで ResultSet オブジェクトを処理する
     while (rs.next()) {
       System.out.println
       ("Get first col by id:"+ rs.getString(1));
   } else {
     // 更新件数がある
     System.out.println("Update count = " +
      stmt.getUpdateCount());
   stmt.getMoreResults();
  }
ResultSet の処理が終了すると、OUT パラメータと戻りステータスが使用可能に
```

```
なります。
```

```
int retstat = stmt.getInt(1);
String msg = stmt.getString(3);
```

## 接続の切断とオブジェクトのクローズ

接続を閉じる前に、データベースに対する変更をコミットするために commit() メソッドを呼び出すと便利な場合があります。

自動コミットが true (デフォルトの JDBC トランザクション モード) に設定され ている場合、各 SQL 文がそれぞれトランザクションになります。しかし、この サンプルでは、Connection を作成した後に、自動コミットを false に設定しまし た。このモードでは、Connection は関連する暗黙的なトランザクションを常に 持っており、rollback() または commit() メソッドを呼び出すと、現在のトラ ンザクションが終了し、新しいトランザクションが開始されます。close() の前 に commit() を呼び出すと、Connection を閉じる前にすべてのトランザクション が必ず完了します。

Statement、PreparedStatement、および CallableStatement を使う作業が終了した ときにこれらのオブジェクトを閉じるように、アプリケーションの最後のクリー ンアップとして、Connection オブジェクトの close() メソッドを try {} ブロッ ク内で必ず呼び出し、例外を補足して適切な処理を行います。このサンプルの最 後の2行では、commit を呼び出してから close を呼び出して接続を閉じます。

conn.commit();
conn.close();

# ストアド プロシージャからの ResultSets の処理

ストアド プロシージャを実行すると、複数の ResultSets が返されることがあり ます。ストアド プロシージャから返された ResultSets を、

Statement.execute() および Statement.getResultSet() メソッドを使って 処理する場合は、返された ResultSets をすべて処理してからでないと、OUT パ ラメータまたは戻りステータスは使用できません。

## WebLogic JDBC による行キャッシング

**Oracle** はクライアントに配列フェッチ機能も提供しており、jDriver for Oracle は この機能をサポートしています。デフォルトでは、jDriver for Oracle は最大 100 行の配列を DBMS から取得します。この数字は、weblogic.oci.cacheRows プ ロパティを使って変更できます。

上記のメソッドを使用すると、100 行の WebLogic JDBC クエリは、クライアン トから WebLogic へ 4 つの呼び出しを実行するだけで済む上に、実際に WebLogic がデータを要求するために DBMS に送る呼び出しは1 つだけです。詳 細については、5-10 ページの「Oracle 配列フェッチのサポート」を参照してく ださい。

### コード例

次のコードでは、JDBC アプリケーションの構造を示します。ここに示すサンプ ルコードの内容は、データの検索、メタデータの表示、データの挿入、削除、 および更新、さらに、ストアドプロシージャおよびストアド関数の呼び出しで す。JDBC 関連の各オブジェクトに対して close()を明示的に呼び出すだけでな く、try {}ブロックでラップした close()を呼び出して、Connection 自体を finally {}ブロックで閉じてください。

3-14 WebLogic jDriver for Oracle のコンフィグレーションと使い方

```
package examples.jdbc.oracle;
import java.sql.*;
import java.Properties;
import weblogic.common.*;
public class test {
  static int i;
  Statement stmt = null;
  public static void main(String[] argv) {
    try {
      Properties props = new Properties();
     props.put("user",
                                     "scott");
                                    "tiger");
     props.put("password",
     props.put("server",
                                     "DEMO");
    Driver myDriver = (Driver) Class.forName
      ("weblogic.jdbc.oci.Driver").newInstance();
    Connection conn =
      myDriver.connect("jdbc:weblogic:oracle", props);
    catch (Exception e)
      e.printStackTrace();
    }
    try {
      // これにより Oracle のパフォーマンスを向上する
      // 後で commit() を明示的に呼び出す必要がある
      conn.setAutoCommit(false);
      stmt = conn.createStatement();
      stmt.execute("select * from emp");
     ResultSet rs = stmt.getResultSet();
      while (rs.next()) {
        System.out.println(rs.getString("empid") + " - " +
                           rs.getString("name") + " - " +
                           rs.getString("dept"));
      }
      ResultSetMetaData md = rs.getMetaData();
      System.out.println("Number of Columns: " +
         md.getColumnCount());
      for (i = 1; i <= md.getColumnCount(); i++) {</pre>
        System.out.println("Column Name: "
                                               +
          md.getColumnName(i));
        System.out.println("Nullable: "
                                               +
          md.isNullable(i));
        System.out.println("Precision: "
                                               +
          md.getPrecision(i));
        System.out.println("Scale: "
                                               +
          md.getScale(i));
```

```
System.out.println("Size: "
                                         +
   md.getColumnDisplaySize(i));
 System.out.println("Column Type: "
                                         +
   md.getColumnType(i));
 System.out.println("Column Type Name: "+
   md.getColumnTypeName(i));
 System.out.println("");
rs.close();
stmt.close();
Statement stmtdrop = conn.createStatement();
try {stmtdrop.execute("drop procedure proc_squareInt");}
catch (SQLException e) {;}
try {stmtdrop.execute("drop procedure func_squareInt"); }
catch (SQLException e) {;}
try {stmtdrop.execute("drop procedure proc_getresults"); }
catch (SQLException e) {;}
stmtdrop.close();
// ストアド プロシージャを作成する
Statement stmt1 = conn.createStatement();
stmt1.execute
 ("CREATE OR REPLACE PROCEDURE proc squareInt " +
 "(field1 IN OUT INTEGER, " +
 "field2 OUT INTEGER) IS " +
 "BEGIN field2 := field1 * field1;" +
 "field1 := field1 * field1; " +
 "END proc_squareInt;");
stmt1.close();
CallableStatement cstmt1 =
 conn.prepareCall("BEGIN proc_squareInt(?, ?); END;");
cstmtl.registerOutParameter(2, Types.INTEGER);
for (i = 0; i < 100; i++) {
 cstmt1.setInt(1, i);
 cstmt1.execute();
 System.out.println(i + " " + cstmtl.getInt(1) +
                     " " + cstmt1.getInt(2));
}
cstmt1.close();
// ストアド関数を作成する
Statement stmt2 = conn.createStatement();
stmt2.execute
("CREATE OR REPLACE FUNCTION func squareInt " +
 "(field1 IN INTEGER) RETURN INTEGER IS " +
 "BEGIN return field1 * field1; END func_squareInt;");
stmt2.close();
CallableStatement cstmt2 =
 conn.prepareCall("BEGIN ?:= func_squareInt(?); END;");
cstmt2.registerOutParameter(1, Types.INTEGER);
for (i = 0; i < 100; i++) {
 cstmt2.setInt(2, i);
 cstmt2.execute();
```

```
System.out.println(i + " " + cstmt2.getInt(1) +
                       " " + cstmt2.getInt(2));
  }
  cstmt2.close();
  // レコードを 100 件挿入する
  System.out.println("Inserting 100 records...");
  String inssql =
    "insert into emp(empid, name, dept) values (?, ?, ?)";
  PreparedStatement pstmt = conn.prepareStatement(inssql);
  for (i = 0; i < 100; i++) {
    pstmt.setInt(1, i);
    pstmt.setString(2, "Person " + i);
    pstmt.setInt(3, i);
   pstmt.execute():
  }
 pstmt.close();
  // レコードを 100 件更新する
  System.out.println("Updating 100 records...");
  String updsql =
   "update emp set dept = dept + ? where empid = ?";
  PreparedStatement pstmt2 = conn.prepareStatement(updsql);
  for (i = 0; i < 100; i++) {
    pstmt2.setInt(1, i);
    pstmt2.setInt(2, i);
    pstmt2.execute();
 pstmt2.close();
  // レコードを 100 件削除する
  System.out.println("Deleting 100 records...");
  String delsql = "delete from emp where empid = ?";
  PreparedStatement pstmt3 = conn.prepareStatement(delsql);
  for (i = 0; i < 100; i++) {
    pstmt3.setInt(1, i);
    pstmt3.execute();
 pstmt3.close();
  conn.commit();
}
catch (Exception e) {
  // 失敗を適切に処理する
finally {
  try {conn.close();}
  catch (Exception e) {
    // 例外を捕捉して処理する
  }
}
```

```
}

}

これ以外の Oracle サンプル コードについては、

samples\examples\jdbc\oracle ディレクトリを参照してください。
```

# サポートされていない JDBC 2.0 メソッド

WebLogic Server はすべての JDBC 2.0 メソッドをサポートしていますが、 WebLogic jDriver for Oracle ではサポートしていない JDBC 2.0 メソッドもありま す。これらのメソッドを使用する必要がある場合は、Oracle Thin ドライバなど の別の JDBC ドライバを使用してデータベースに接続することができます。表 3-2 に、WebLogic jDriver for Oracle でサポートされていない JDBC 2.0 メソッド を示します。

| クラス<br>またはインタフェース          | サポートされていないメソッド                                                                                                    |
|----------------------------|----------------------------------------------------------------------------------------------------|
| java.sql.Blob              | <pre>public long position(Blob blob, long l) public long position(byte abyte0[], long l)</pre>                                                                                                    |
| java.sql.CallableStatement | <pre>public Array getArray(int i) public Date getDate(int i, Calendar calendar) public Object getObject(int i, Map map) public Ref getRef(int i) public Time getTime(int i, Calendar calendar) public Timestamp getTimestamp(int i, Calendar calendar) public void registerOutParameter(int i, int j, String s)</pre> |
| java.sql.Clob              | public long position(String s, long l)<br>public long position(java.sql.Clob clob, long l)                                                                                                    |

表 3-2 WebLogic jDriver for Oracle でサポートされていない JDBC 2.0 メソッド

| クラス<br>またはインタフェース          | サポートされていないメソッド                                                                                                    |
|----------------------------|----------------------------------------------------------------------------------------------------|
| java.sql.Connection        | <pre>public java.sql.Statement createStatement(int i, int j) public Map getTypeMap() public CallableStatement prepareCall(String s, int i, int j) public PreparedStatement prepareStatement(String s, int i, int j) public void setTypeMap(Map map)</pre> |
| java.sql.DatabaseMetaData  | <pre>public Connection getConnection() public ResultSet getUDTs(String s, String s1, String s2, int ai[]) public boolean supportsBatchUpdates()</pre>                                                                                                    |
| java.sql.PreparedStatement | <pre>public void addBatch() public ResultSetMetaData getMetaData() public void setArray(int i, Array array) public void setNull(int i, int j, String s) public void setRef(int i, Ref ref)</pre>                                                          |

#### 表 3-2 WebLogic jDriver for Oracle でサポートされていない JDBC 2.0 メソッド(続き)

| クラス<br>またはインタフェース  | サポートされていないメソッド                             |
|--------------------|--------------------------------------------|
| java.sql.ResultSet | public boolean absolute(int i)             |
|                    | public void afterLast()                    |
|                    | public void beforeFirst()                  |
|                    | public void cancelRowUpdates()             |
|                    | public void deleteRow()                    |
|                    | public boolean first()                     |
|                    | public Array getArray(int i)               |
|                    | public Array getArray(String s)            |
|                    | public int getConcurrency()                |
|                    | public int getFetchDirection()             |
|                    | public int getFetchSize()                  |
|                    | public Object getObject(int i, Map map)    |
|                    | public Object getObject(String s, Map map) |
|                    | public Ref getRef(int i)                   |
|                    | public Ref getRef(String s)                |
|                    | public int getRow()                        |
|                    | <pre>public Statement getStatement()</pre> |
|                    | public int getType()                       |
|                    | public void insertRow()                    |

#### 表 3-2 WebLogic jDriver for Oracle でサポートされていない JDBC 2.0 メソッド(続き)

| サポートされていないメソッド                                                           |
|--------------------------------------------------------------------------|
|                                                                          |
| public boolean isAfterLast()                                             |
| public boolean isBeforeFirst()                                           |
| public boolean isFirst()                                                 |
| public boolean isLast()                                                  |
| public boolean last()                                                    |
| <pre>public void moveToCurrentRow()</pre>                                |
| public void moveToInsertRow()                                            |
| public boolean previous()                                                |
| public void refreshRow()                                                 |
| public boolean relative(int i)                                           |
| public boolean rowDeleted()                                              |
| public boolean rowInserted()                                             |
| public boolean rowUpdated()                                              |
| public void setFetchDirection(int i)                                     |
| public void setFetchSize(int i)                                          |
| public void updateAsciiStream(int i, InputStream inputstream, int j)     |
| public void updateAsciiStream(String s, InputStream inputstream, int i)  |
| public void updateBigDecimal(int i, BigDecimal bigdecimal)               |
| public void updateBigDecimal(String s, BigDecimal bigdecimal)            |
| public void updateBinaryStream(int i, InputStream inputstream, int j)    |
| public void updateBinaryStream(String s, InputStream inputstream, int i) |
| public void updateBoolean(int i, boolean flag)                           |
| public void updateBoolean(String s, boolean flag)                        |
| public void updateByte(int i, byte byte0)                                |
| public void updateByte(String s, byte byte0)                             |
| <pre>public void updateBytes(int i, byte abyte0[])</pre>                 |
| public void updateBytes(String s, byte abyte0[])                         |
|                                                                          |

#### 表 3-2 WebLogic jDriver for Oracle でサポートされていない JDBC 2.0 メソッド (続き)

| クラス                        | サポートされていないメソッド                                                    |
|----------------------------|-------------------------------------------------------------------|
| またはインタフェース                 |                                                                   |
| java.sql.ResultSet         | public void updateCharacterStream(int i, Reader reader, int j)    |
| (続き)                       | public void updateCharacterStream(String s, Reader reader, int i) |
|                            | public void updateDate(int i, Date date)                          |
|                            | public void updateDate(String s, Date date)                       |
|                            | public void updateDouble(int i, double d)                         |
|                            | public void updateDouble(String s, double d)                      |
|                            | public void updateFloat(int i, float f)                           |
|                            | public void updateFloat(String s, float f)                        |
|                            | public void updateInt(int i, int j)                               |
|                            | public void updateInt(String s, int i)                            |
|                            | public void updateLong(int i, long l)                             |
|                            | public void updateLong(String s, long l)                          |
|                            | public void updateNull(int i)                                     |
|                            | public void updateNull(String s)                                  |
|                            | public void updateObject(int i, Object obj)                       |
|                            | public void updateObject(int i, Object obj, int j)                |
|                            | public void updateObject(String s, Object obj)                    |
|                            | public void updateObject(String s, Object obj, int i)             |
|                            | public void updateRow()                                           |
|                            | public void updateShort(int i, short word0)                       |
|                            | public void updateShort(String s, short word0)                    |
|                            | public void updateString(int i, String s)                         |
|                            | public void updateString(String s, String s1)                     |
|                            | public void updateTime(int i, Time time)                          |
|                            | public void updateTime(String s, Time time)                       |
|                            | public void updateTimestamp(int i, Timestamp timestamp)           |
|                            | public void updateTimestamp(String s, Timestamp timestamp)        |
| java.sql.ResultSetMetaData | public String getColumnClassName(int i)                           |

#### 表 3-2 WebLogic jDriver for Oracle でサポートされていない JDBC 2.0 メソッド(続き)

# 4 分散トランザクションでの WebLogic jDriver for Oracle/XA の使い方

以下の節では、WebLogic jDriver for Oracle/XA を使用し、BEA WebLogic Server 環境で動作する EJB および RMI アプリケーションにトランザクションを統合す る方法について説明します。

- WebLogic jDriver for Oracle の XA モードと 非 XA モードの違い
- JDBC XA および 非 XA リソースのコンフィグレーション
- WebLogic jDriver for Oracle XA の制限
- 分散トランザクションの実装

# WebLogic jDriver for Oracle の XA モード と 非 XA モードの違い

WebLogic jDriver for Oracle は、分散トランザクションについて JDBC 2.0 オプ ション パッケージ API を完全サポートしています。分散トランザクション (XA) モードでこのドライバを使用するアプリケーションは、以下の例外を除いて、 ローカルトランザクション (非 XA) モードの場合と同じように JDBC 2.0 コア API を使用できます。

 接続を取得するには、非推奨になった java.sql.DriverManager または java.sql.Driver API ではなく、JDBC 2.0 javax.sql.DataSource API を使用しな ければなりません。

WebLogic jDriver for Oracle のコンフィグレーションと使い方 4-1

- 接続プール内の物理的なデータベース接続の扱いが異なります。4-2ページの 「WebLogic XA jDriver での接続の動作」を参照してください。
- WebLogic Server で使用する場合は、TxDataSource をコンフィグレーション しなければなりません。TxDataSource と接続プールをコンフィグレーション する手順については、『管理者ガイド』の「JDBC 接続の管理」を参照してく ださい。
- 自動コミットはデフォルトで false に設定されます。Connection オブジェクトで java.sql.Connection.setAutoCommit メソッドを呼び出して自動コミットモードを有効化しようとすると、SQLException が発生します。
- java.sql.Connection.commit または java.sql.Connection.rollback メ ソッドを呼び出して分散トランザクションを終了しようとすると、 SQLException が発生します。

最後の2つの理由が違うのは、WebLogic jDriver for Oracle/XA が分散トランザク ションを構成する場合、分散トランザクションの境界を決めたり、調整したりす るのが外部のトランザクション マネージャだからです。

詳細については、「JDBC 2.0 Standard Extension API spec」(バージョン 1.0、 98/12/7 付、Section 7.1 の最後の 2 パラグラフ)を参照してください。

### WebLogic XA jDriver での接続の動作

WebLogic XA jDriver for Oracle は内部的に Oracle C/XA スイッチを使用するた め、xa\_open と xa\_start は、SQL 呼び出しを行う各スレッド上で呼び出される 必要があります。また、xa\_open を呼び出すと、新しい物理的な XA データベー ス接続が作成されます。これらの制限に対処するために、WebLogic XA jDriver for Oracle では、スレッドが接続を使用するまでは物理的なデータベース接続を 作成しません。スレッドが接続を使用するときに、XA jDriver は xa\_open (およ び xa\_start)を呼び出して接続を作成し、その接続をスレッドに関連付けます。 データベース接続が作成された後も、接続はスレッドにそのまま関連付けられて おり、ドライバは xa\_close を呼び出しません。以降にスレッドでデータベース 接続が必要になると、スレッドは関連付けられている同じデータベース接続を使 用します。ただし、これは JDBC 接続プールから接続を取得して返しているよう に見えます。

このドライバの動作によって、JDBC 接続プールの動作も若干変わります。

#### **4-2** WebLogic jDriver for Oracle のコンフィグレーションと使い方

- 接続プールがデプロイされるとき(作成時またはサーバ起動時)、論理的な JDBC 接続オブジェクトは作成されますが、物理的なデータベース接続は作 成されません。
- 接続プール内の論理的な接続の数は、ほとんどの場合、物理的なデータベース接続の数と同じにはなりません。物理的なデータベース接続の数は、SQL
   呼び出しが行われる実行スレッドの数と同じになります。
- JDBC 接続プール内の論理的な接続オブジェクトの数によって、データベース作業を同時に行えるスレッドの数が制限されます。接続プールの最大容量は、システム内の実行スレッドの数に設定する必要があります。
- 物理的なデータベース接続は、JDBC 接続プールが破棄されるとき(アンデ プロイ時またはサーバ停止時)に閉じられます。サーバの停止後、または JDBC 接続が破棄された後も、物理的なデータベース接続はデータベース上 に残り、DBMS によって最終的にクリーンアップされます。
- 注意: これらの動作の変更点は、物理的なデータベース接続の作成に WebLogic XA jDriver を使用する JDBC 接続プールにのみ適用されます。 他の XA ドライバを使用する接続プールには適用されません。

# JDBC XA および 非 XA リソースのコンフィ グレーション

Administration Console を使用して、以下の節で説明するように JDBC リソース をコンフィグレーションします。

### JDBC/XA リソース

XA 対応 JDBC ドライバを分散トランザクションに参加させるには、以下のよう に JDBC 接続プールをコンフィグレーションします。

DriverName プロパティに、javax.sql.XADataSource インタフェースをサポートしているクラスの名前を指定します。つまり、

WebLogic jDriver for Oracle のコンフィグレーションと使い方 4-3

weblogic.jdbc.oci.xa.XADataSourceを DriverName プロパティ (Administration Consoleの Driver Classname) として使用します。

 データベースプロパティが指定されていることを確認します。WebLogic jDriver for Oracle のデータ ソースプロパティの詳細については、『管理者ガ イド』の「分散トランザクション用の XA 対応 JDBC ドライバのコンフィグ レーション」を参照してください。

手順や属性の定義については、JDBC 接続プールのパネルで Administration Console オンライン ヘルプを参照してください。

## XA 非対応の JDBC リソース

XA 非対応の JDBC リソースをサポートするには、JDBC トランザクション デー タ ソースをコンフィグレーションするときに、enableTwoPhaseCommit データ ベースプロパティ (Administration Consoleの [Emulate Two-Phase Commit for non-XA Driver])を選択します。このプロパティの詳細については、『管理者ガ イド』の「分散トランザクション用の XA 非対応 JDBC ドライバのコンフィグ レーション」を参照してください。

## WebLogic jDriver for Oracle XA の制限

XA モードの WebLogic jDriver for Oracle は以下の動作をサポートしていません。

- ローカルトランザクションとグローバルトランザクションの混合。このため、グローバルトランザクションを使用せずに SQL の処理が試みられると、 SQLException が送出されます。
- DDL 処理の実行 (テーブルの作成または削除、ストアド プロシージャなど)。
   DDL 処理を実行する場合は、次のような 2 つの異なる接続プールを定義する必要があります。
  - DDL 処理で使用できる XA 非対応の接続プール。
  - 分散トランザクションで DML 処理に使用できる XA 対応の接続プール。
- **4-4** WebLogic jDriver for Oracle のコンフィグレーションと使い方

トランザクションのトランザクション アイソレーション レベルの設定。トランザクションは、接続に設定されたトランザクション アイソレーションレベル、またはデータベースに対するデフォルトのトランザクション アイソレーションレベルを使用します。

## 分散トランザクションの実装

ここでは以下について説明します。

- パッケージのインポート
- JNDI を介したデータソースの検索
- 分散トランザクションの実行

### パッケージのインポート

コード リスト 4-1 は、アプリケーションがインポートするパッケージを示しま す。特に以下の点に注意してください。

- java.sql.\* および javax.sql.\* パッケージは、データベース操作で不可欠 です。
- javax.naming.\* パッケージは、サーバの起動時にコマンドライン パラメー タとして渡されるプール名についての JNDI ルックアップの実行に不可欠で す。プール名は、そのサーバグループで登録する必要があります。

#### コード リスト 4-1 必要なパッケージのインポート

import java.sql.\*; import javax.sql.\*; import javax.naming.\*;

WebLogic jDriver for Oracle のコンフィグレーションと使い方 **4-5** 

## JNDI を介したデータ ソースの検索

コード リスト 4-2 は、JNDI を介したデータ ソースの検索方法を示します。

```
コード リスト 4-2 JNDI を介したデータ ソースの検索
```

```
static DataSource pool;
...
public void get_connpool(String pool_name)
    throws Exception
    {
        try {
            javax.naming.Context ctx = new InitialContext();
            pool = (DataSource)ctx.lookup("jdbc/" + pool_name);
        }
        catch (javax.naming.NamingException ex){
        TP.userlog("Couldn't obtain JDBC connection pool: " +
        pool_name);
            throw ex;
        }
    }
}
```

## 分散トランザクションの実行

コード リスト 4-3 は、2 つのデータベース接続を使用し、セッション Bean 内の ビジネス メソッドとして実装された分散トランザクションを示します。

#### コード リスト 4-3 分散トランザクションの実行

public class myEJB implements SessionBean {
 EJBContext ejbContext;
 public void myMethod(...) {
 javax,transaction.UserTransaction usertx;
 javax.sql.DataSource data1;
 javax.sql.DataSource data2;
 java.sql.Connection conn1;
 java.sql.Statement stat1;
 java.sql.Statement stat2;

**4-6** WebLogic jDriver for Oracle のコンフィグレーションと使い方

```
InitialContext initCtx = new InitialContext();
    11
    // ユーザ トランザクション オブジェクトを初期化する
    11
    usertx = ejbContext.getUserTransaction();
    // 新規のユーザ トランザクションを開始する
    usertx.begin();
    // 最初のデータベースとの接続を確立し、
    // トランザクションの処理を準備する
    data1 = (javax.sql.DataSource)
        initCtx.lookup("java:comp/env/jdbc/DataBase1");
    conn1 = data1.getConnection();
    stat1 = conn1.getStatement();
    // 2 番目のデータベースとの接続を確立し、
    // トランザクションの処理を準備する
    data2 = (javax.sql.DataSource)
        initCtx.lookup("java:comp/env/jdbc/DataBase2");
    conn2 = data1.getConnection();
    stat2 = conn2.getStatement();
    // conn1 および conn2 の両方を更新する。EJB コンテナは
    // 関連するリソースを自動的にリスト表示する
    stat1.executeQuery(...);
    stat1.executeUpdate(...);
    stat2.executeQuery(...);
    stat2.executeUpdate(...);
    stat1.executeUpdate(...);
    stat2.executeUpdate(...);
    // トランザクションをコミットする
    // 関連するデータベースに変更を適用する
    usertx.commit();
    // すべての接続と文を解放する
    stat1.close();
    stat2.close();
    conn1.close();
    conn2.close();
}
. . .
```

WebLogic jDriver for Oracle のコンフィグレーションと使い方 4-7

}

**4-8** WebLogic jDriver for Oracle のコンフィグレーションと使い方

# 5 Oracle の高度な機能

この章では、WebLogic jDriver for Oracle で使用する以下の Oracle の高度な機能 について説明します。

- 大文字 / 小文字を区別せずにメタデータを扱う方法
- データ型
- WebLogic Server と Oracle の NUMBER カラム
- Oracle の Long raw データ型の使い方
- Oracle リソース上の待機
- JDBC 拡張 SQL のサポート
- Oracle 用 JDBC 2.0 の概要
- JDBC 2.0 のサポートに必要なコンフィグレーション
- BLOB と CLOB
- 文字と ASCII ストリーム
- 新しい日付関連メソッド
- **注意**: WebLogic Server では、PreparedStatement、CallableStatement、配列、 Struct、REF に対しても Oracle 拡張メソッドをサポートしています。こ れらの拡張メソッドを使用するためには、Oracle Thin ドライバを使用し てデータベースに接続する必要があります。

# 大文字 / 小文字を区別せずにメタデータを 扱う方法

WebLogic Server では、allowMixedCaseMetaData プロパティを設定できます。 このプロパティをブール値 true に設定すると、このプロパティは、 DatabaseMetaData メソッドの呼び出しで大文字/小文字を区別しないように、 Connection オブジェクトを設定します。このプロパティを false に設定した場 合、Oracle は、データベース メタデータについて大文字をデフォルトで使用しま す。

次のサンプル コードは、この機能を利用するためのプロパティの設定方法を示 します。

```
Properties props = new Properties();
props.put("user", "scott");
props.put("password", "tiger");
props.put("server", "DEMO");
props.put("allowMixedCaseMetaData", "true");
Driver myDriver = (Driver)
Class.for.Name(weblogic.jdbc.oci.Driver).newInstance();
Connection conn =
    myDriver.connect("jdbc:weblogic:oracle", props);
```

このプロパティを設定しなかった場合、WebLogic Server は Oracle のデフォルト 設定を使用するので、データベース メタデータについては大文字が使用されま す。

## データ型

次の表は、Oracle データ型と Java 型との推奨マッピングを示します。この他に も、Oracle データ型を Java で表現する方法はあります。結果セットの処理中に getObject() メソッドを呼び出した場合、クエリ対象の Oracle カラムに対する デフォルトの Java データ型が返されます。

| Oracle    | WebLogic Server      |
|-----------|----------------------|
| Varchar   | String               |
| Number    | Tinyint              |
| Number    | Smallint             |
| Number    | Integer              |
| Number    | Long                 |
| Number    | Float                |
| Number    | Numeric              |
| Number    | Double               |
| Long      | Longvarchar          |
| RowID     | String               |
| Date      | Timestamp            |
| Raw       | (var)Binary          |
| Long raw  | Longvarbinary        |
| Char      | (var)Char            |
| Boolean*  | Number OR<br>Varchar |
| MLS label | String               |
| Blob      | Blob                 |
| Clob      | Clob                 |

\* PreparedStatement.setBoolean()を呼び出すと、VARCHAR型は1または0( 文字列)に、NUMBER型は1または0(数字)に変換されます。

# WebLogic Server と Oracle の NUMBER カ ラム

Oracle には NUMBER というカラム タイプがあります。このカラム タイプは、オ プションとして NUMBER(P) および NUMBER(P,S) の形式で精度とスケールを指定 できます。修飾されていない単純な NUMBER 形式でも、このカラムは、小さな整 数値から非常に大きな浮動小数点までのすべての数値タイプを高い精度で保持で きます。

WebLogic Server アプリケーションがこうしたカラムの値を要求すると、 WebLogic Server は、カラム内の値を要求された Java 型に変換します。 getInt()で 123.456 という値が要求された場合、当然、値は丸められます。

ただし、getObject() メソッドの場合は、これより若干複雑になります。 WebLogic Server は、NUMBER カラムの値を同様の精度で表現する Java オブジェ クトで必ず返します。つまり、値1は Integer として返されますが、 123434567890.123456789 のような値は BigDecimal でのみ返されます。

カラムの値の最大精度を Oracle から報告するメタデータはありません。した がって、WebLogic Server は、それぞれの値に基づいて、どのような種類のオブ ジェクトを返すかを判断する必要があります。つまり、1 つの ResultSet が、 NUMBER カラムに対して getObject() から複数の Java 型を返す場合があると いうことです。整数値だけのテーブルはすべて Integer として getObject() か ら返されることもあり、浮動小数点単位のテーブルは主に Double で返されます が、「123.00」のような値は Integer として返される場合があります。Oracle か らは、NUMBER 値の「1」と「1.000000000」を識別するための情報は提供されて いません。 修飾された NUMBER カラム、つまり、特定の精度が定義されているカラムは、動作の信頼性が高くなります。Oracle のメタデータはこれらのパラメータをドライバに提供するため、WebLogic Server はテーブルの値にかかわりなく、常に特定の精度とスケールに合わせて適切な Java オブジェクトを返します。

| カラム定義                   | getObject() の戻り値の型 |  |
|-------------------------|--------------------|--|
| NUMBER(P <= 9)          | Integer            |  |
| NUMBER(P <= 18)         | Long               |  |
| NUMBER(P = 19)          | BigDecimal         |  |
| NUMBER(P <=16, S 0)     | Double             |  |
| NUMBER( $P = 17, S 0$ ) | BigDecimal         |  |

表 5-2

## Oracle の Long raw データ型の使い方

WebLogic Server では、BLOB、CLOB、Long、および Long raw といった Oracle のデータ型を使用する場合に備えて、2 つのプロパティを提供しています。 BLOB および CLOB データ型は、Oracle バージョン 8 と JDBC 2.0 でサポートさ れているだけですが、これらのプロパティは、Oracle バージョン 7 で使用可能な Oracle の Long raw データ型に対しても適用できます。

## Oracle リソース上の待機

**注意:** waitOnResources() メソッドは、Oracle 8 API 使用時にはサポートされ ません。

WebLogic Server のドライバは、Oracle の oopt() C 関数をサポートしています。 これは、リソースが使用可能になるまでクライアントが待機できるようにする機 能です。Oracle C 関数は、要求されたリソースが使用可能でない場合のオプショ ン(ロックを待機するかどうかなど)を設定します。 開発者は、クライアントが DBMS リソースを待機するか、または直ちに例外を 受け取るかを指定できます。次のコードは、サンプル コード ファイル (examples\jdbc\oracle\waiton.java)からの抜粋です。

java.util.Properties props = new java.util.Properties(); props.put("user", "scott"); props.put("password", "tiger"); props.put("server", "myserver"); Driver myDriver = (Driver) Class.forName("weblogic.jdbc.oci.Driver").newInstance(); // この拡張機能を利用するために // Connection を weblogic.jdbc.oci.Connection としてキャストする必要が ある Connection conn =(weblogic.jdbc.oci.Connection) myDriver.connect("jdbc:weblogic:oracle", props); // オブジェクトの作成後、直ちに // waitOnResources メソッドを呼び出す conn.waitOnResources(true); このメソッドを使用すると、短期間ロックされる内部リソースを待つ間に、いく つかのエラー リターン コードが発生する場合があります。

この機能を使用するには、次の処理を行う必要があります。

- Connection オブジェクトを weblogic.jdbc.oci.Connection としてキャストします。
- 2. waitOnResources() メソッドを呼び出します。

この関数については、『The OCI Functions for C』のセクション 4-97 に記載されて います。

### 自動コミット

JDBC WebLogic Server のデフォルト トランザクション モードでは、自動コミットを true と仮定します。Connection オブジェクトの作成後、次の文で自動コミットを false に設定することで、プログラムの性能を改善できます。

Connection.setAutoCommit(false);

## トランザクションのアイソレーション レベル

WebLogic Server は、以下のトランザクションのアイソレーション レベルをサ ポートしています。

- SET TRANSACTION ISOLATION LEVEL READ COMMITTED
- SET TRANSACTION ISOLATION LEVEL SERIALIZABLE

Oracle DBMS はこれら 2 つのアイソレーション レベルのみをサポートしていま す。他の JDBC ドライバと違い、WebLogic Server は、開発者がサポートされて いないアイソレーション レベルを使おうとした場合に例外を生成します。一部 のドライバは、サポートされていないアイソレーション レベルを設定しようと した場合に、例外を生成することなく無視します。

READ\_UNCOMMITTED トランザクション アイソレーション レベルはサポートされ ていません。

### コードセットのサポート

JDBC とWebLogic Server は、Java 内の文字列をUnicode 文字列として扱います。 Oracle DBMS は別のコードセットを使用するため、Unicode から Oracle が使用 するコードセットに変換する必要があります。WebLogic Server は、Oracle の環 境変数 NLS\_LANG 内の値を調べ、表 5-3 に示すマッピングを使用して、変換に使 用する JDK のコードセットを選択します。NLS\_LANG 変数が設定されていない場 合、または JDK に認識できないコードセットに設定されていた場合、ドライバ は正しいコードセットを選択できません (NLS\_LANG の正しい構文の詳細につい ては、Oracle のドキュメントを参照してください)。

コードセットを変換する場合は、コード内で接続を確立するときに Driver.connect() メソッドを使用して、次のプロパティを WebLogic Server に 渡す必要があります。

props.put("weblogic.oci.min\_bind\_size", 660);

このプロパティは、バインドされるバッファの最小サイズを定義します。デフォルトでは 2000 バイトで、これは最大値でもあります。コードセットを変換する場合は、このプロパティを使用して、バインド サイズを最大 2000 バイトの 1/3 の最大 660 に減らす必要があります。この理由は、Oracle コード変換では、拡張を考慮してバッファが 3 倍に拡大されるからです。

WebLogic Server には、Java コード内からコードセットを設定するための weblogic.codeset プロパティがあります。たとえば、次の例のように、cp863 コードセットを使用するには、Driver.connect()を呼び出す前に、Properties オブジェクトを作成し、weblogic.codeset プロパティを設定します。

```
java.util.Properties props = new java.util.Properties();
props.put("weblogic.codeset", "cp863");
props.put("user", "scott");
props.put("password", "tiger");
```

String connectUrl = "jdbc:weblogic:oracle";

```
Driver myDriver = (Driver)
Class.forName("weblogic.jdbc.oci.Driver").newInstance();
```

```
Connection conn =
   myDriver.connect(connectUrl, props);
```

コードセット サポートは、JVM の種類によって異なります。特定のコードセットがサポートされているかどうかについては、使用している JDK のドキュメントをチェックしてください。

注意: Oracle クライアントの NLS\_LANG 環境変数も、同じまたは対応するコードセットに設定する必要があります。

#### 表 5-3 NLS\_LANG 設定と JDK コードセットのマッピング対応表

| NLS_LANG       | JDK コードセット  |
|----------------|-------------|
| al24utffss     | UTF8        |
| al32utf8       | UTF8        |
| ar8iso8859p6   | IS08859_6   |
| cdn8pc863      | Cp863       |
| cl8iso8859p5   | ISO8859_5   |
| cl8maccyrillic | MacCyrillic |

| cl8mswin1251    | Cp1251           |
|-----------------|------------------|
| ee8iso8859p2    | IS08859_2        |
| ee8macce        | MacCentralEurope |
| ee8maccroatian  | MacCroatian      |
| ee8mswin1250    | Cp1250           |
| ee8pc852        | Cp852            |
| el8iso8859p7    | IS08859_7        |
| el8macgreek     | MacGreek         |
| el8mswin1253    | Cp1253           |
| el8pc737        | Cp737            |
| is8macicelandic | MacIceland       |
| is8pc861        | Cp861            |
| iw8iso8859p8    | IS08859_8        |
| jal6euc         | EUC_JP           |
| jal6sjis        | SJIS             |
| ko16ksc5601     | EUC_KR           |
| lt8pc772        | Cp772            |
| lt8pc774        | Cp774            |
| n8pc865         | Cp865            |
| ne8iso8859p10   | IS08859_10       |
| nee8iso8859p4   | IS08859_4        |
| ru8pc855        | Cp855            |
| ru8pc866        | Ср866            |
| se8iso8859p3    | IS08859_3        |
| th8macthai      | MacThai          |

| tr8macturkish | MacTurkish      |
|---------------|-----------------|
| tr8pc857      | Cp857           |
| us7ascii      | ASCII           |
| us8pc437      | Cp437           |
| utf8          | UTF8            |
| we8ebcdic37   | Cp1046          |
| we8ebcdic500  | Cp500           |
| we8iso8859p1  | IS08859_1       |
| we8iso8859p15 | ISO8859_15_FDIS |
| we8iso8859p9  | ISO8859_9       |
| we8macroman8  | MacRoman        |
| we8pc850      | Cp850           |
| we8pc860      | Cp860           |
| zht16big5     | Big5            |

### Oracle 配列フェッチのサポート

WebLogic Server は、Oracle 配列フェッチをサポートしています。 ResultSet.next()を最初に呼び出したときには、1行を取り出すのではなく、 行の配列を取得して、それをメモリに格納します。それ以降の next() に対する 各呼び出しは、メモリに格納した行をそれぞれ1行読み取ります。この操作はメ モリ内の行がなくなるまで続き、行がなくなると、next()への呼び出しはデー タベースに戻ります。

配列フェッチのサイズを制御するには、プロパティ(java.util.Property)を設定します。このプロパティはweblogic.oci.cacheRows で、デフォルトで100 に設定されています。このプロパティを300に設定する例を次に示します。これは、next()への呼び出しは、クライアントが取り出す300行につき1回だけ データベースをヒットすることを意味します。

#### 5-10 WebLogic jDriver for Oracle のコンフィグレーションと使い方
```
Properties props = new Properties();
props.put("user", "scott");
props.put("password", "tiger");
props.put("server", "DEMO");
props.put("weblogic.oci.cacheRows", "300");
Driver myDriver = (Driver)
Class.forName("weblogic.jdbc.oci.Driver").newInstance();
```

Connection conn = myDriver.connect("jdbc:weblogic:oracle", props); この JDBC 拡張機能を利用することで、クライアントの性能を改善し、データ ベース サーバの負荷を緩和できます。ただし、クライアントでの行のキャッシ ングは、クライアント リソースを必要とします。ネットワーク コンフィグレー ションとアプリケーションに応じて、性能とクライアント リソースのバランス が最適になるようにアプリケーションを調整してください。

SELECT 内のいずれかのカラムのタイプが Long、BLOB、または CLOB の場合、 WebLogic Server はその Select 文に関連付けられている ResultSet のキャッシュ サイズを一時的に1にリセットします。

## ストアド プロシージャの使い方

この節では、Oracle に固有のストアド プロシージャのさまざまな実装について 説明します。

- Oracle カーソルへのパラメータのバインド
- CallableStatement の使用上の注意

#### Oracle カーソルへのパラメータのバインド

WebLogic は、ストアド プロシージャのパラメータを Oracle カーソルにバインド できるようにする JDBC の拡張機能 (weblogic.jdbc.oci.CallableStatement) を作成しました。ストアド プロシージャの結果を使って、JDBC ResultSet オブ ジェクトを作成できます。これによって、複数の ResultSet を整理して返すこと ができます。ResultSet は実行時にストアド プロシージャ内で決定されます。

次に例を示します。まず、次のようにストアド プロシージャを定義します。

```
create or replace package
curs_types as
type EmpCurType is REF CURSOR RETURN emp%ROWTYPE;
end curs_types;
create or replace procedure
single_cursor(curs1 IN OUT curs_types.EmpCurType,
ctype in number) AS BEGIN
  if ctype = 1 then
   OPEN curs1 FOR SELECT * FROM emp;
  elsif ctype = 2 then
    OPEN curs1 FOR SELECT * FROM emp where sal 2000;
  elsif ctype = 3 then
   OPEN curs1 FOR SELECT * FROM emp where deptno = 20;
  end if;
END single_cursor;
create or replace procedure
multi_cursor(curs1 IN OUT curs_types.EmpCurType,
            curs2 IN OUT curs_types.EmpCurType,
            curs3 IN OUT curs_types.EmpCurType) AS
BEGIN
    OPEN curs1 FOR SELECT * FROM emp;
    OPEN curs2 FOR SELECT * FROM emp where sal 2000;
   OPEN curs3 FOR SELECT * FROM emp where deptno = 20;
END multi cursor;
/
Java コード内で、ストアド プロシージャを使用して CallableStatements を作
成し、出力パラメータをデータ型 java.sql.Types.OTHER で登録します。デー
タを ResultSet 内に取り出すときに、出力パラメータのインデックスを
getResultSet()メソッドの引数として使用します。
  java.sql.CallableStatement cstmt = conn.prepareCall(
                      "BEGIN OPEN ? " +
                      "FOR select * from emp; END;");
  cstmt.registerOutParameter(1, java.sql.Types.OTHER);
 cstmt.execute();
 ResultSet rs = cstmt.getResultSet(1);
 printResultSet(rs);
 rs.close();
  cstmt.close();
  java.sql.CallableStatement cstmt2 = conn.prepareCall(
                      "BEGIN single cursor(?, ?); END;");
  cstmt2.registerOutParameter(1, java.sql.Types.OTHER);
 cstmt2.setInt(2, 1);
  cstmt2.execute();
  rs = cstmt2.getResultSet(1);
 printResultSet(rs);
```

```
cstmt2.setInt(2, 2);
  cstmt2.execute();
 rs = cstmt2.getResultSet(1);}
 printResultSet(rs);
 cstmt2.setInt(2, 3);
 cstmt2.execute();
 rs = cstmt2.getResultSet(1);
 printResultSet(rs);
  cstmt2.close();
  java.sql.CallableStatement cstmt3 = conn.prepareCall(
                        "BEGIN multi_cursor(?, ?, ?); END;");
  cstmt3.registerOutParameter(1, java.sql.Types.OTHER);
 cstmt3.registerOutParameter(2, java.sql.Types.OTHER);
  cstmt3.registerOutParameter(3, java.sql.Types.OTHER);
 cstmt3.execute();
 ResultSet rs1 = cstmt3.getResultSet(1);
 ResultSet rs2 = cstmt3.getResultSet(2);
 ResultSet rs3 = cstmt3.getResultSet(3);
printResultSet() メソッドを含むこのサンプルの全コードについては、
samples\examples\jdbc\oracle\ディレクトリにあるサンプルを参照してく
```

ださい。

Oracle ストアド プロシージャの文字列のデフォルト サイズは 256K です。

#### CallableStatement の使用上の注意

CallableStatement の OUTPUT パラメータにバインドされる文字列のデフォルト 長は128 文字です。バインド パラメータに割り当てた値がこの長さを超えると、 次のエラーが発生します。

ORA-6502: value or numeric error

バインド パラメータの値の長さは、明示的な長さを scale 引数を使って CallableStatement.registerOutputParameter() メソッドに渡すことによっ て調節できます。256 文字を超えない VARCHAR をバインドするコード サンプル を次に示します。

```
CallableStatement cstmt =
   conn.prepareCall("BEGIN testproc(?); END;");
cstmt.registerOutputParameter(1, Types.VARCHAR, 256);
cstmt.execute();
```

```
System.out.println(cstmt.getString());
cstmt.close();
```

## DatabaseMetaData メソッド

この節では、Oracle に固有の DatabaseMetaData メソッドの実装について説明します。

- 一般に、String catalog 引数は、すべての DatabaseMetaData メソッドで無視 されます。
- DatabaseMetaData.getProcedureColumns() メソッドでは、
  - String catalog 引数は無視されます。
  - String schemaPattern 引数は、完全一致するものだけを受け付けます(パ ターンマッチングは受け付けない)。
  - String procedureNamePattern 引数は、完全一致するものだけを受け付けます(パターンマッチングは受け付けない)。
  - String columnNamePattern 引数は無視されます。

# JDBC 拡張 SQL のサポート

JavaSoft JDBC 仕様には、SQL 拡張が含まれています。SQL 拡張は SQL Escape 構文とも呼ばれています。すべての WebLogic jDriver は拡張 SQL をサポートし ています。拡張 SQL によって、DBMS 間で移植可能な共通の SQL 拡張機能にア クセスできます。

たとえば、日付から曜日を取り出す関数は、SQL標準では定義されていません。 Oracle の SQL では次のようになります。

select to\_char(date\_column, 'DAY') from table\_with\_dates 同等の関数は、Sybase や Microsoft SQL Server では次のようになります。

select datename(dw, date\_column) from table\_with\_dates

拡張 SQL を使うと、どちらの DBMS に対しても、次のようにして曜日を取り出 すことができます。

select {fn dayname(date\_column)} from table\_with\_dates 次のサンプルは、拡張 SQL の機能のいくつかを示します。

```
String query =
"-- This SQL includes comments and " +
    "JDBC extended SQL syntax.\n" +
"select into date_table values( \n" +
       {fn now()},
                          -- current time \n" +
       {d '1997-05-24'}, -- a date
{t '10:30:29'}, -- a time
                                            \n" +
                                            \n" +
       {ts '1997-05-24 10:30:29.123'}, -- a timestamp\n" +
      '{string data with { or } will not be altered}'\n" +
"-- Also note that you can safely include" +
   " { and } in comments or n +
"-- string data.";
Statement stmt = conn.createStatement();
stmt.executeUpdate(query);
```

拡張 SQL は、一般の SQL と区別するために中括弧(「{}」)で囲ってあります。 コメントはダブルハイフンで始まり、改行コード(「\n」)で終わっています。 コメント、SQL、および拡張 SQL を含む拡張 SQL のシーケンス全体は、二重引 用符で囲み、Statement オブジェクトの execute() メソッドに渡します。 CallableStatement の一部に拡張 SQL を使った例を次に示します。

CallableStatement cstmt = conn.prepareCall("{ ? = call func\_squareInt(?)}"); 次のサンプルは、拡張 SOL 式をネストできるということを示しています。

select {fn dayname({fn now()})}

サポートされている拡張 SQL 関数の一覧は、DatabaseMetaData オブジェクトから取り出すことができます。次のサンプルは、JDBC ドライバがサポートしている関数のすべてをリストする方法を示しています。

```
DatabaseMetaData md = conn.getMetaData();
System.out.println("Numeric functions: " +
    md.getNumericFunctions());
System.out.println("\nString functions: " +
    md.getStringFunctions());
System.out.println("\nTime/date functions: " +
    md.getTimeDateFunctions());
System.out.println("\nSystem functions: " +
    md.getSystemFunctions());
conn.close();
```

# Oracle 用 JDBC 2.0 の概要

WebLogic jDriver for Oracle で実装されている JDBC 2.0 の機能は以下のとおりです。

- BLOB (Binary Large Object) WebLogic Server は、この Oracle データ型を 扱えるようになりました。
- CLOB (Character Large Object) WebLogic Server は、この Oracle データ型 を扱えるようになりました。
- Character Streams (ASCII と Unicode の両文字コード用) 文字列ストリーム を扱う場合、文字列をバイトの配列としてではなく文字の流れ(ストリーム)として扱う方法が優れています。
- バッチ更新-複数の文でも1単位としてまとめてデータベースに送れるよう になりました。

以前のバージョンで利用可能だった既存の JDBC 機能に加えて、上記の新機能も WebLogic Server で利用できるようになりました。前バージョンのドライバで使 用していた既存のコードは、すべてこの新 WebLogic jDriver for Oracle でも動作 します。

注意: WebLogic Server では、PreparedStatement、CallableStatement、配列、 Struct、REF に対しても Oracle 拡張メソッドをサポートしています。し かし、これらの拡張メソッドを使用するためには、Oracle Thin ドライバ を使用してデータベースに接続する必要があります。

# JDBC 2.0 のサポートに必要なコンフィグ レーション

WebLogic Server バージョン 7.0 は JDK 1.3.1 上で動作するので、JDBC 2.0 には Java 2 環境が必要となります。サポートされているコンフィグレーションの全リ ストについては、「動作確認状況」ページを参照してください。

# BLOB & CLOB

BLOB (Binary Large Object) および CLOB (Character Large Object) データ型は、 Oracle バージョン 8 のリリースで利用できるようになりました。JDBC 2.0 仕様 と WebLogic Server もこれらのデータ型をサポートしています。この節では、こ れらのデータ型の使い方について説明します。

## トランザクション境界

Oracle での BLOB と CLOB は、トランザクション境界 (SQL の commit または rollback 文の前に発行された文) に関しては、他のデータ型とは動作が異なりま す。BLOB または CLOB は、トランザクションがコミットされると直ちに非ア クティブになります。AutoCommit が TRUE に設定されている場合、その接続で 各コマンドが発行された後に、トランザクションはそれぞれ自動的にコミットさ れます。SELECT 文の場合でもコミットされます。この理由により、複数の SQL 文にまたがって BLOB または CLOB を保持する必要がある場合には、 AutoCommit を false に設定しなければなりません。トランザクションを適切な タイミングで手動でコミット (またはロールバック) することが必要になりま す。AutoCommit を false に設定するには、次のコマンドを入力します。

*conn*.setAutoCommit(false); // *conn* は接続オブジェクト

## BLOB

Oracle バージョン 8 で使用可能になった BLOB データ型を使用すると、Oracle テーブルに大きなバイナリ オブジェクトを保存したり、テーブルから取り出し たりできます。BLOB は JDBC 2.0 仕様の一部として定義されていますが、仕様 では、テーブル内の BLOB カラムを更新するためのメソッドが提供されていま せん。しかし、BEA WebLogic の BLOB の実装は、JDBC 2.0 を拡張することで この機能を提供します。

### Connection プロパティ

weblogic.oci.selectBlobChunkSize

このプロパティは、I/O ストリームへバイトや文字を送信する際に使われる内部バッファのサイズを設定します。指定したサイズに達したら、ドライバは暗黙的に flush()処理を実行します。これにより、データは DBMS に送られます。

この値を明示的に設定することは、クライアントのメモリ使用量の制御 に役立ちます。

このプロパティの値が設定されていない場合には、デフォルト値 65534 が使用されます。

このプロパティを、プロパティとして Connection オブジェクトに渡す ことで設定します。たとえば、次のコードは weblogic.oci.selectBlobChunkSize を 1200 に設定します。

Properties props = new Properties(); props.put("user", "scott"); props.put("password", "tiger"); props.put("server", "DEMO");

props.put ("weblogic.oci.selectBlobChunkSize","1200");

Driver myDriver = (Driver)
Class.forName("weblogic.jdbc.oci.Driver").newInstance();

Connection conn =
 driver.connect("jdbc:weblogic:oracle:myServer", props);

weblogic.oci.insertBlobChunkSize

このプロパティは、ドライバが内部的に使用する入力ストリームのバッファサイズ(バイト単位)を指定します。

BLOB チャンク機能を使用して、Oracle DBMS に BLOB を挿入するに は、このプロパティを正の整数に設定します。デフォルトでは、このプ ロパティは、BLOB チャンクを使用しないことを意味するゼロ (0) に設 定されています。

#### Import 文

この節で説明されている BLOB 機能を使用するには、クライアント コードに以下のクラスをインポートします。

```
import java.sql.*;
import java.util.*;
import java.io.*;
import weblogic.jdbc.common.*;
```

#### BLOB フィールドの初期化

BLOB データ型が入った行を最初に挿入するときには、実際のデータを使ってそのフィールドを更新する前に、「空の」BLOB を持つ行を挿入する必要があります。空の BLOB を挿入するには、Oracle EMPTY\_BLOB() 関数を使用します。

BLOB フィールドを初期化する手順は以下のとおりです。

- 1. 1 つまたは複数のカラムを BLOB データ型として定義したテーブルを作成し ます。
- 2. Oracle EMPTY\_BLOB() 関数を使用して、空の BLOB カラムを1つ持つ行を1 つ挿入します。

stmt.execute("INSERT into myTable values (1,EMPTY\_BLOB()");

3. その BLOB カラムへの「ハンドル」を取得します。

```
java.sql.Blob myBlob = null;
Statement stmt2 = conn.createStatement();
stmt2.execute("SELECT myBlobColumn from myTable
where pk = 1 for update");
ResultSet rs = stmt2.getResultSet();
rs.next() {
    myBlob = rs.getBlob("myBlobColumn");
    // 取得した BLOB を使用して何かする
}
```

4. 以上で、BLOB にデータを書き込めるようになりました。次の節、「BLOB へのバイナリ データの書き込み」に進みます。

### BLOB へのバイナリ データの書き込み

BLOB カラムにバイナリ データを書き込む手順は以下のとおりです。

- 1. 上記「BLOB フィールドの初期化」の手順 3. に従って、BLOB フィールドへ のハンドルを取得します。
- 2. バイナリ データが入る InputStream オブジェクトを作成します。

java.io.InputStream is = // 入力ストリームを作成する

 BLOB データを書き込むための出力ストリームを作成します。BLOB オブ ジェクトを weblogic.jdbc.common.OracleBlob にキャストしなければなり ません。

```
java.io.OutputStream os =
((weblogic.jdbc.common.OracleBlob)
myBlob).getBinaryOutputStream();
```

 バイナリデータが入った入力ストリームを出力ストリームに書き込みます。 書き込み操作は、OutputStreamオブジェクトの flush()メソッドを呼び出 したときに終了します。

```
os.flush();
```

- **注意**: 上記コードの中の値 [65534] は、65534 というデフォルト値を持つ weblogic.oci.select.BlobChunkSize プロパティが未設定である と仮定したものです。このプロパティを設定してある場合、byte[]の 値を weblogic.oci.select.BlobChunkSize property に設定した 値に合わせると、データを最も効率的に扱えるようになります。この プロパティの詳細については、「Connection プロパティ」を参照して ください。
- 5. クリーンアップします。

```
os.close();
pstmt.close();
conn.close();
```

#### BLOB オブジェクトの書き込み

BLOB オブジェクトをテーブルに書き込むには、Prepared Statements を使用しま す。たとえば、myBlob オブジェクトをテーブル myOtherTable に書き込むコー ドは以下のとおりです。

PreparedStatement pstmt = conn.preparedStatement(
 "UPDATE myOtherTable SET myOtherBlobColumn = ? WHERE id = 12");

```
pstmt.setBlob(1, myBlob);
```

#### BLOB データの読み取り

getBlob() メソッドを使用して BLOB カラムを取り出してから、SQL SELECT 文の実行結果 ResultSet を使用した場合は、BLOB データへのポインタだけが 返されます。バイナリ データは実際にはクライアントに転送されていません。 getBinaryStream() メソッドを呼び出して初めて、データがストリーム オブ ジェクトに書き込まれます。

Oracle テーブルから BLOB データを読み取る手順は以下のとおりです。

1. SELECT 文を実行します。

stmt2.execute("SELECT myBlobColumn from myTable");

2. その SELECT 文の実行結果を使用します。

```
int STREAM_SIZE = 10;
byte[] r = new byte[STREAM_SIZE];
ResultSet rs = stmt2.getResultSet();
java.sql.Blob myBlob = null;
while (rs.next) {
  myBlob = rs.getBlob("myBlobColumn");
  java.io.InputStream readis = myBlob.getBinaryStream();
  for (int i=0 ; i < STREAM_SIZE ; i++) {
    r[i] = (byte) readis.read();
    System.out.println("output [" + i + "] = " + r[i]);
  }
  but = 2 content to the set of the set of
```

3. クリーンアップします。

rs.close();
stmt2.close();

**注意:** また、CallableStatement を使用して、ResultSet を生成することもで きます。この ResultSet は、上記と同じように使用できます。詳細につ いては、JDKドキュメントの java.sql.CallableStatment の部分を参 照してください。

#### その他のメソッド

さらに、java.sql.Blob インタフェースの以下のメソッドが、WebLogic Server JDBC 2.0 ドライバに実装されています。詳細については、JDK ドキュメントを 参照してください。

- getBinaryStream()
- getBytes()
- length()

position()メソッドは実装されていません。

## CLOB

Oracle バージョン 8 で使用可能になった CLOB データ型は、Oracle テーブル内 に大きな文字列を格納できます。JDBC 2.0 の仕様には CLOB カラムを直接更新 する機能は含まれていないので、CLOB を挿入したり更新したりするために、 BEA では getAsciiOutputStream() メソッド (ASCII データ用)と getCharacterOutputStream() メソッド (Unicode データ用)を実装しました。

#### コードセットのサポート

使用する Oracle Server およびクライアントのバージョンによっては、以下のプ ロパティのいずれかを設定する必要があります。設定するには、DBMS 接続を 確立したときにそのプロパティを Connection オブジェクトに渡すように、Java クライアントのコード中に記述します。

weblogic.codeset

このプロパティを使用すると、Java コード内からコードセットを設定できます。Oracle クライアントの NLS\_LANG 環境変数も設定する必要があります。

weblogic.oci.ncodeset

このプロパティは、Oracle サーバが使用するナショナル コード セットを設 定します。Oracle クライアントの NLS\_NCHAR 環境変数も設定する必要があ ります。 weblogic.oci.codeset\_width

このプロパティは、使用している文字コードセットが何バイト幅のタイ プなのかを WebLogic Server に知らせます。コードセットの使用につい ては、以下の制限があります。

指定できる値は次のとおりです。

0(可変幅のコードセットを使用する場合)

1(固定幅のコードセットを使用する場合。1はデフォルト値)

2 または 3 (コードセットの幅をバイト単位で指定する場合)

weblogic.oci.ncodeset\_width

Oracle のナショナル コードセットのいずれかを使用している場合には、 このプロパティを使用してコードセットの文字幅を指定します。コード セットの使用については、以下の制限があります。 指定できる値は次のとおりです。

- 0 (可変幅のコードセットを使用する場合)
- 1 (固定幅のコードセットを使用する場合。1はデフォルト値)
- 2または3(コードセットの幅をバイト単位で指定する場合)

#### CLOB フィールドの初期化

CLOB データ型が入った行を最初に挿入するときには、実際のデータを使ってそのフィールドを更新する前に、「空の」CLOB を持つ行を挿入する必要があります。空の CLOB を挿入するには、Oracle EMPTY\_CLOB() 関数を使用します。

CLOB カラムを初期化する手順は以下のとおりです。

- 1. 1 つまたは複数のカラムを CLOB データ型として定義したテーブルを作成し ます。
- 2. Oracle EMPTY\_CLOB() 関数を使用して、空の CLOB カラムを1 つ持つ行を1 つ挿入します。

stmt.execute("INSERT into myTable VALUES (1,EMPTY\_CLOB()");

3. CLOB カラムのオブジェクトを取得します。

```
java.sql.Clob myClob = null;
Statement stmt2 = conn.createStatement();
stmt2.execute("SELECT myClobColumn from myTable
  where pk = 1 for update");
ResultSet rs = stmt2.getResultSet();
while (rs.next) {
```

```
myClob = rs.getClob("myClobColumn");
}
```

 以上で、CLOB に文字データを書き込めるようになりました。書き込むデー タが ASCII フォーマットの場合は、次の節「CLOB への ASCII データの書 き込み」に進みます。書き込むデータが Unicode フォーマットの場合は、 「CLOB への Unicode データの書き込み」を参照してください。

#### CLOB への ASCII データの書き込み

CLOB カラムに ASCII 文字データを書き込む手順は以下のとおりです。

- 上記「CLOB フィールドの初期化」の手順 3. に従って、CLOB への「ハンド ル」を取得します。
- 2. 文字データが入るオブジェクトを作成します。

String s = // ASCII データ

3. CLOB 文字列を書き込むための出力ストリームを作成します。CLOB オブ ジェクトを weblogic.jdbc.common.OracleClob にキャストしなければな りません。

java.io.OutputStream os =
((weblogic.jdbc.common.OracleClob)
myclob).getAsciiOutputStream();

ASCII データが入った入力ストリームを出力ストリームに書き込みます。書き込み操作は、OutputStream オブジェクトの flush() メソッドを呼び出したときに終了します。

byte[] b = s.getBytes("ASCII");

os.write(b);
os.flush();

5. クリーンアップします。

os.close();
pstmt.close();
conn.close();

#### CLOB への Unicode データの書き込み

CLOB カラムに Unicode 文字データを書き込む手順は以下のとおりです。

- 「CLOB フィールドの初期化」の手順3に従って、CLOB への「ハンドル」を 取得します。
- 2. 文字データが入るオブジェクトを作成します。

String s = // Unicode 文字データ

3. CLOB 文字列を書き込むための文字出力ストリームを作成します。CLOB オ ブジェクトを weblogic.jdbc.common.OracleClob にキャストしなければな りません。

java.io.Writer wr =
((weblogic.jdbc.common.OracleClob)
myclob).getCharacterOutputStream();

ASCII データが入った入力ストリームを出力ストリームに書き込みます。書き込み操作は、OutputStream オブジェクトの flush() メソッドを呼び出したときに終了します。

```
char[] b = s.toCharArray(); // 「s」を文字配列に変換
```

```
wr.write(b);
wr.flush();
```

5. クリーンアップします。

```
wr.close();
pstmt.close();
conn.close();
```

#### CLOB オブジェクトの書き込み

CLOB オブジェクトをテーブルに書き込むには、Prepared Statements を使用しま す。たとえば、myClob オブジェクトをテーブル myOtherTable に書き込むコー ドは以下のとおりです。

```
PreparedStatement pstmt = conn.preparedStatement(
    "UPDATE myOtherTable SET myOtherClobColumn = ? WHERE id = 12");
pstmt.setClob(1, myClob);
```

#### PreparedStatement を使用した CLOB 値の更新

PreparedStatement を使用して CLOB を更新し、新しい値が以前の値より短い場合、CLOB は更新中に明示的に置換されなかった文字を保持します。たとえば、 CLOB の現在の値が abcdefghij の場合に、PreparedStatement を使用して zxyw で CLOB を更新すると、CLOB の値が zxywefghij に更新されます。 PreparedStatement で更新された値を修正するには、dbms\_lob.trim プロシー ジャを使用して、更新後に残った余分な文字を削除します。dbms\_lob.trim プ ロシージャの詳細については、Oracle のマニュアルを参照してください。

#### CLOB データの読み取り

SQL SELECT 文の実行結果を使用して CLOB カラムを取り出した場合は、 CLOB データへのポインタだけが返されます。実際のデータはクライアントに転 送されていません。getAsciiStream()メソッドが呼び出されて初めて、その文 字データがストリームに読み込まれます。

Oracle テーブルから CLOB データを読み取る手順は以下のとおりです。

1. SELECT 文を実行します。

```
java.sql.Clob myClob = null;
Statement stmt2 = conn.createStatement();
stmt2.execute("SELECT myClobColumn from myTable");
```

2. その SELECT の文の実行結果を使用します。

ResultSet rs = stmt2.getResultSet();

```
while (rs.next) {
    myClob = rs.getClob("myClobColumn");
    java.io.InputStream readClobis =
        myReadClob.getAsciiStream();
    char[] c = new char[26];
    for (int i=0 ; i < 26 ; i++) {
        c[i] = (char) readClobis.read();
        System.out.println("output [" + i + "] = " + c[i]);
    }
}
3. クリーンアップします。
    rs.close();
    stmt2.close();</pre>
```

**注意:** また、CallableStatement を使用して、ResultSet を生成することもで きます。この ResultSet は、上記と同じように使用できます。詳細につ いては、JDKドキュメントの java.sql.CallableStatment の部分を参 照してください。

#### その他のメソッド

さらに、java.sql.Clob インタフェースの以下のメソッドが、WebLogic Server (JDBC 2.0 ドライバ)に実装されています。

- getSubString()
- length()

これらのメソッドの詳細については、JDKドキュメントを参照してください。

注意: position() メソッドは実装されていません。

## 文字と ASCII ストリーム

JDBC 2.0 仕様の新しいメソッドの一部では、文字と ASCII ストリームを、以前 のバージョンで実装されていたようにバイト列として扱うのではなく、文字列と して扱うことができます。文字と ASCII ストリームを扱うための以下のメソッ ドが WebLogic Server で実装されています。

## Unicode 文字ストリーム

getCharacterStream()

java.sql.ResultSet インタフェースは、Unicode ストリームを Java の java.io.Reader 型として読み込むために、このメソッドを使用しま す。このメソッドは、非推奨になった getUnicodeStream() メソッド に代わって採用されました。

setCharacterStream()

java.sql.PreparedStatement インタフェースは、java.io.Reader オ ブジェクトを書き込むためにこのメソッドを使用します。このメソッド は、非推奨になった setUnicodeStream() メソッドに代わって採用さ れました。

## ASCII 文字ストリーム

getAsciiStream()

java.sql.ResultSet インタフェースは、ASCII ストリームを Javaの java.io.InputStream型として読み込むためにこのメソッドを使用し ます。

setAsciiStream()

java.sql.PreparedStatement  $4 \lor 9 \lor 2$  x  $- \land k$ 

java.io.InputStream オブジェクトを書き込むためにこのメソッドを 使用します。

これらのメソッドの使い方の詳細については、JDK ドキュメントを参照してください。

## バッチ更新

バッチ更新はJDBC 2.0 の新しい機能で、この機能を使用すると、複数の SQL 更 新文を1単位として DBMS に送ることができます。アプリケーションによって は、複数の更新文を個々に送るよりも性能が向上することがあります。バッチ更 新機能は、Statement インタフェースで使用可能ですが、更新件数を返して結 果セットを返さない SQL 文を使用することが必要となります。 callableStatement または preparedStatement を使用したバッチ更新はサ ポートされていません。

バッチ更新で使用できる SQL 文は以下のとおりです。

- INSERT INTO
- UPDATE
- DELETE
- CREATE TABLE
- DROP TABLE
- ALTER TABLE

#### バッチ更新の使い方

バッチ更新の使い方の基本的な手順を以下に示します。

- 第3章「WebLogic jDriver for Oracle の使い方」の「Oracle DBMS への接続」 の説明に従って、WebLogic Server JDBC 2.0ドライバを使用して接続を得ま す (connection オブジェクトを取得します)。このサンプルでは、接続オブ ジェクトは conn です。
- 2. createStatement() メソッドを使用して、statement オブジェクトを作成します。次に例を示します。

Statement stmt = conn.createStatement();

 addBatch() メソッドを使用して、SQL 文をバッチに追加します。これらの 文は、executeBatch() メソッドが呼び出されるまで、DBMS に送られませ ん。次に例を示します。

```
stmt.addBatch("INSERT INTO batchTest VALUES ('JOE', 20,35)");
stmt.addBatch("INSERT INTO batchTest VALUES ('Bob', 30,44)");
stmt.addBatch("INSERT INTO batchTest VALUES ('Ed', 34,22)");
```

executeBatch() メソッドを使用して、処理のためバッチを DBMS に送ります。次に例を示します。

stmt.executeBatch();

文が失敗して例外が発生した場合、文は1行も実行されません。

#### バッチ処理文の消去

clearBatch()メソッドを使用すると、addBatch()メソッドを使用して作成した文の集合を消去できます。次に例を示します。

stmt.clearBatch();

#### 更新件数

JDBC 2.0 仕様によると、executeBatch() メソッドは、各 Statement で更新され た行の数が入った整数の配列を返すことになっています。しかし、Oracle DBMS はこの情報をドライバに提供していません。代わりに、Oracle DBMS は、すべ ての更新に対して -2 を返します。

# 新しい日付関連メソッド

以下のメソッドは、新しい署名を使用して、java.util.Calendar オブジェクト をパラメータとして取ります。java.util.Calendar を使用すると、日付の変換 に使われるタイムゾーンやロケーションの情報を指定できます。 java.util.Calendar クラスの使い方の詳細については、JDK API ガイドを参 照してください。

java.sql.ResultSet.getDate(int columnIndex, Calendar cal) (java.sql.Date オブジェクトを返す)

java.sql.PreparedStatement.setDate
 (int parameterIndex, Date x, Calendar cal)